# '20년 귀속 **파생상품 양도소득세 전자신고 가이드**

Ⅰ. (홈택스)파생상품 양도소득 전자신고 안내 ·· 1 Ⅱ. (손택스)파생상품 양도소득 전자신고 안내 ·· 20

# 신고 전 유의사항

- ✓ 국내와 국외에서 파생상품 양도소득이 발생한 경우에는 소득금액을 합산하여 '국내'로 신고·납부해야 합니다.
- ✓ 홈택스 신고를 위해서는 ①주민등록번호로 발급받은 공동 인증서와 ②엑셀 프로그램이 필요하며 엑셀프로그램이 없는 경우에는 엑셀뷰어를 설치하시기 바랍니다.
- ✓ 국세청 홈택스(손택스)에서는 증권사가 제출한 자료를 근거로 모든 금액 등을 제공하고 있으니 자료의 적정 여부는 이용한 증권사를 통해 확인하시기 바랍니다.
  - ☆ 손택스 이용 시 모두채움된 양도차익 등 기재내용이 실제 양도차익 등과 상이할 때에는 홈택스(PC)를 이용해 수정· 신고바랍니다.(손택스는 수정불가)
- ✓ 주식워런트증권(ELW)을 계좌이체 등 장외거래한 경우에는 실제거래금액으로 신고해야 합니다.
- ✓ 과세기간 중 비거주자에 해당하는 기간이 있는 경우 비거주자 기간에 발생한 양도소득은 신고대상이 아니므로 증권사로부터 비거주자 기간에 해당하는 금액을 확인하여 수정하시기 바랍니다.
  - ▷ 이 경우 출입국사실증명서(최근 3년)를 증빙서류로 제출해야 합니다.
- ※ 출입국사실증명서 발급방법

민원24(www.minwon.go.kr) > 자주찾는 민원 > 출입국사실증명 > 로그인(비회원 로그인 가능) > 개인(외국인등) > 증명서 발급

> 스캔 또는 핸드폰 촬영 > 홈택스 업로드

# I. [홈택스]파생상품 양도소득 전자신고 안내

(1. 증권사 HTS) → 2. 국세청 홈택스 → 3. 로그인 → 4. 신고/납부 → 5. 양도소득세
→ 6. 확정신고 작성 → 7. 기본정보 → 8. 파생상품 양도소득금액 계산명세서
→ 9. 세액계산 및 확인 → 10. 신고서 제출 → 11 . 세금 납부하기

# 1 증권사 HTS 또는 모바일 웹 배너 등

 증권사의 배너 또는 공지사항에서 '국세청 홈택스 바로가기'를 선택하거나 국세청 홈택스로 바로 접속도 가능합니다.

# **파생상품 양도소득세 신고안내** • 신고대상 : 2020년 귀속 파생상품 양도분 • 신고·납부기간 : 2021.5.1.(토)~5.31.(월) • 전자신고 : 홈택스(www.hometax.go.kr), 손택스(모바일) • 상담전화 : 국번없이 126번 • 신고·납부방법 : 「파생상품 양도소득세 전자신고가이드\*」 참고 \* 홈택스 > 자료실(화면하단 가운데) > 검색창에서 '파생상품'으로 검색 상담문의 국번없이 126번 · 전자신고 가이드 국세청 홈택스 바로가기

※ 증권사마다 안내문구나 표현방식은 다를 수 있음

#### 국세청 홈택스 홈페이지(www.hometax.go.kr) 2 로 그만 회원가입 안중센터 국세상출페이지 국세상담센터 법령정보 부서사용자 가입하기 화면크기 📧 100% 💌 Hometax, 국세청홈택스 Q iii 검색 전체메뉴 조회/발급 민원증명 신청/제출 신고/납부 상담/제보 세무대리/납세관리 세무 캘린더 < 2021년 💙 4월 **>** 착한임대인 월 목 일 호난 금 Ę 세액공제 제도 안내 2 10 코로나19로 어려움을 겪고 있는 13 14 15 20 21 22 27 28 29 11 12 16 17 18 19 23 24 김대인에 대한 세제지원 제도 입니다 조세특례제한법 제96조의3] 자주찾는 메뉴 + 등록 1/2 < > 세금종류별 서비스 1/2 < > 🚭 양도소득세 중합부동산세 ₪ 2 ER. DA. 개발지역 부동산 세금모의계산 전자기부금 영수중 부가가치세예정 탈세신고 고지세액조회 🕕 법인세 1000 현금영수증 부가가치세 신고도움 서비스 🛅 종합소득세 21 R () 21 🔎 사업자등록 문 원천세 전자신고결과조회 부가가치세 납부내역증명 사업자등록 신고 (납세사실증명) 정정(개인) 사업자등록 신청(개인) 🔛 민원증명 로의계산 더보기 상담사례 공지사항 홈택스 안내 더보기 더보기 소득금액증명원 발행건 지방세완납증명서와 국세납세증명서는 어디... 소득금액증명원 126 신규사업자를 위한 홈택스 이용안내 홈택스 안내 test 테스트테스트

# 3 로그인(회원 또는 비회원)

| My홈택스                               |                      | 로그인 <sup>3</sup>                       | 회원가입 민증 <b>선</b> | [ <b>터</b> 국세청홈페 | 이지   국세상담  | 1센터 - 법령           | 령정보 부서시  | 나용자 기입       | 하기 호  | 면크기 💽           | 100% 💌      |
|-------------------------------------|----------------------|----------------------------------------|------------------|------------------|------------|--------------------|----------|--------------|-------|-----------------|-------------|
| Hometax. 국세청홈택스                     | 조회/발급                | 민원증명                                   | 신청/제출            | 신고/납부            | 상담/제!      | 보 세                | 무대리/납    | 세관리          |       | Q<br>검색         | III<br>전체메뉴 |
|                                     |                      | il el                                  |                  |                  | 세무 캘린      | 더                  |          | < 20         | 21년   | ✔ 4월            | >           |
| 착한임대인                               |                      |                                        |                  |                  | 일          | 월                  | 화        | ÷            | 목     | 금               | 토           |
|                                     | <b>E</b> OH          |                                        |                  | PHOTO N          |            | 29                 |          | 31           | 1     | 2               | 3           |
|                                     |                      | ₩∦;;;;;;;;;;;;;;;;;;;;;;;;;;;;;;;;;;;; | 0                | e Ee             | 4          | 5                  | 6        | 7            | 8     | 9               | 10          |
| 코로나19로 어려움을 겪고 있                    | 는 <mark>소상공인</mark>  |                                        | 9 9 4            | 00               | 11         | 12                 | 13       | 14           | 15    | 16              | 17          |
| 임차인의 임대료를 자발적으로                     | 일 인하한                |                                        | 172              |                  | 18         | 19                 | 20       | 21           | 22    | 23              | 24          |
| 김대한이 대한 세제지원 세도<br>[조세특례제한법 제96조의3] | 입니다.                 |                                        |                  |                  | 25         | 26                 | 27       | 28           | 29    | 30              | 1           |
|                                     |                      | 25 6                                   | 1/1              | <    >           | 2          | 3                  | 4        | 5            | 6     | 7.              |             |
| 자주찾는 메뉴 + 등록                        |                      |                                        | 1/2 <            | >                | 세금종        | 류별 서               | 비스       |              |       | 1/              | 2 < >       |
| By By                               | •                    | R                                      | R                |                  |            | 양도소득서              | 1        | ß            | 중합복   | 부동산세            |             |
| 개발지역 부동산 세금모의계산<br>탈세신고             | 전자기부금 영수중            | 부가가치세예정<br>고지세액조회                      | 부가가치서<br>신고도움 서비 | 비스               | Bo 1       | 법인세                |          | 1000         | 현금영   | 명수증             |             |
|                                     | 0                    | 0                                      | -                |                  | <b>(</b> ) | 종합소득서              | I        |              | 소비자   | 해세              |             |
|                                     | 21                   | 24                                     | ₩.               |                  | & '        | 사업자 <del>등</del> 록 | ŧ        | 544<br>8<br> | 원천시   | 41              |             |
| 부가가지세 답부대역중당<br>신고 (납세사실증명)         | 자입자등록<br>정정(개인)      | 사업사용록<br>신청(개인)                        | 신사신고결과           | 소리               | <b></b>    | 민원증명               |          | *=<br>X÷     | ] 모의기 | 예산              |             |
| 공지사항                                | 더보기 상담               | ·사례                                    | 74               | 더보기              | 홈택스 안니     |                    | 1× 01804 | 더보기          | ]     | 7411454         | (1)E1       |
| · test<br>· 테스트테스트                  | · 소·<br>· 지:<br>· 소· | ㅋ금 직장장권 월영<br>황세완납증명서와 ·<br>특금액증명원     | 근<br>국세납세증명서는    | = 어디             | · 홈택스 안내   | 물 위안 옴⁵            | ~~ 이용간대  |              |       | 상담시간<br>09:00 ~ | 18:00       |

- 회원가입 및 로그인을 위해 주민등록번호로 발급받은 공동·금융인증
   서 또는 간편인증<sup>\*</sup>프로그램이 필요합니다(비회원로그인 시 파생상품 모두채 움서비스 이용 불가)
  - \* 카카오톡, 통신사 인증서(PASS), 페이코, 삼성패스, KB모바일 인증서

| My홈택스                            |                          | 로그인         | 회원가입 민증             | 센터 국세청홈페이                       | I지 국세상담센E              | 터 법령정보 부서사용 | 용자 가입하기   화면. | 크기 📄 1  | 00% 💽       |
|----------------------------------|--------------------------|-------------|---------------------|---------------------------------|------------------------|-------------|---------------|---------|-------------|
| Hometax.국세청홈택스                   | 조회/발급                    | 민원증명        | 신청/제출               | 신고/납부                           | 상담/제보                  | 세무대리/납서     | 관리            | Q<br>검색 | 111<br>전체메뉴 |
| ≡ 로그인                            | •                        |             |                     |                                 |                        |             | 🧿 나만의 메뉴      | 관리      | 0           |
| 국세청 홈택스에 오신 것을                   | 참 환영합니다.                 |             |                     |                                 |                        |             |               |         |             |
| ① 로그인 안되는 경우 <mark>[로그인 9</mark> | <mark>안내</mark> ]를 눌러 도움 | 받으세요,       | 로그인 안내              |                                 |                        |             | PC용 보안 프      | 로그램     | 적용          |
| 공동금융인증서                          | 간편인증<br>(민간인증서)          | 아이디         | 로그인                 | 생체인증<br>(얼굴지문)                  | Ľ                      | 비회원 로그인     | 회원가입          | 인증/     | 너 등록        |
|                                  |                          | 공동·금원<br>홈택 | 3인증서로 로<br>역스에 사전등록 | 그인하려면 해<br>록되어 있어야 <sup>:</sup> | 당 <b>인증서</b> 가<br>합니다. |             |               |         |             |
|                                  |                          | Ľ           | 🞐 ন্ডহ              | ·금융인켷                           | 증서                     |             |               |         |             |
|                                  |                          |             | 인증서                 | 로그인 안내                          |                        |             |               |         |             |

신고/납부 선택 4

| My홈택스                      |                       |                      | 도그인 5                              | 회원가입 인증          | 벤 <mark>테</mark> 국세청홈페 | 이지   국세상님            | '센터 법령  | [정보   부사 | 네사용자 가      | 입하기 :   | 화면크기 🔚          | 100% 📧         |
|----------------------------|-----------------------|----------------------|------------------------------------|------------------|------------------------|----------------------|---------|----------|-------------|---------|-----------------|----------------|
| Hometax.                   | 국세청홈택스                | 조회/발급                | 민원증명                               | 신청/제출            | 신고/납부                  | 상담/제                 | 보 세     | 무대리/     | 납세관리        |         | Q<br>검색         | III<br>전체메뉴    |
|                            |                       |                      |                                    |                  |                        | 세무 캘린                | 더       |          | < 2         | 021년    | ✔ 4월            | $\checkmark$ > |
| 착한염                        | 김대인                   |                      |                                    |                  |                        | 일                    | 월       | 화        | 수           | 목       | 금               | 토              |
| J. OH                      | -36 56                | <b>Г</b> ОН.         |                                    | -                |                        |                      | 29      |          | 31          | 3       | 2               | 3              |
|                            |                       |                      |                                    | 0                | e Ee                   | 4                    | 5       | 6        | 7           | 8       | 9               | 10             |
| 코로나19로 이                   | 버려움을 겪고 있             | l는 <mark>소상공인</mark> | - Carlor                           | 2 1              | Church                 | 11                   | 12      | 13       | 14          | 15      | 16              | 17             |
| 임차인의 임다                    | l료를 자발적으<br>L 네페지의 제도 | 로인하한                 |                                    |                  |                        | 18                   | 19      | 20       | [21]        | 22      | 23              | 24             |
| [조세특례제한법                   | 법제96조의31              | ᆸ니니.                 |                                    |                  |                        | 25                   | 26      | 27       | 28          | 29      | 30              | Ť.             |
|                            |                       |                      | 25 4                               | 1/1              | < 11 >                 | 12                   |         | 4        |             | 6       | 7               |                |
| 자주찾는 메뉴                    | <b>+</b> 등록           |                      |                                    | 1/2              |                        | 세금종                  | 등류별 서   | 비스       |             |         | 1/              | 2 < >          |
| Pas.                       | <u>B</u> i            | <b>(</b>             | R                                  | R                |                        |                      | 양도소득서   | E .      |             | 3 종합    | 부동산세            |                |
| 개발지역 부동산<br>탈세신고           | 세금모의계산                | 전자기부금 영수증            | 부가가치세예정<br>고지세액조회                  | 부가가치/<br>신고도움 서! | 에<br>비스                |                      | 법인세     |          | 100         | o<br>현금 | 영수증             |                |
|                            |                       |                      |                                    | _                |                        | <b>E</b>             | 종합소득서   | r)       |             | 🕨 소비    | 제세              |                |
|                            |                       | 21                   | 21                                 | [#Y              |                        | &                    | 사업자등록   | 10       | C.A.        | 원천      | 세               |                |
| 부가가치세<br>신고                | 납부내역증명<br>(납세사실증명)    | 사업자등록<br>정정(개인)      | 사업자등록<br>신청(개인)                    | 전자신고결과           | ·조회                    |                      | 민원증명    |          | \<br>★<br>× | ] 모의    | 계산              |                |
| 공지사항                       |                       | [더보기] <b>상담</b>      | 아레                                 |                  | [더보기]                  | 홈택스 안니               | H       |          | 더보7         | 1       | えんいんちちち         | ત્તાદન         |
| * 잘됨<br>* test<br>* 테스트테스트 |                       | " 소통<br>" 지방<br>" 소동 | 득금액증명원 발행·<br>방세완납증명서와 ·<br>특금액증명원 | 건<br>국세납세증명서·    | 는 어디                   | " 신규사업자를<br>" 홈택스 안내 | 를 위한 홈틱 | 백스 이용안   | 내           |         | 상담시간<br>09:00 ^ | - 18:00        |

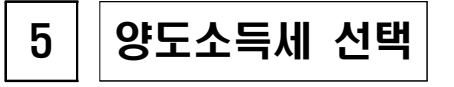

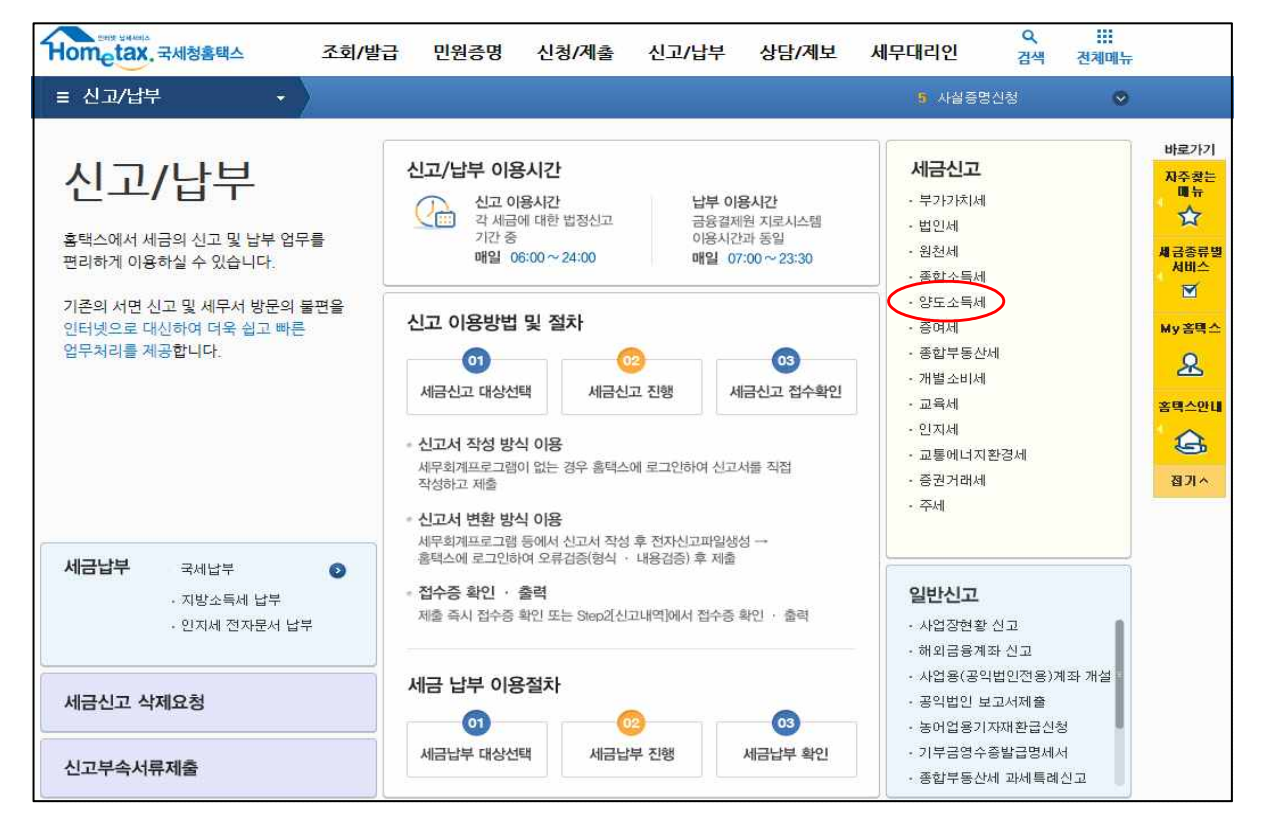

| 6 확정신고 직                                                                                                    | 성                                                                                              |                                                                                          |                                                                                                    |                              |                          |
|----------------------------------------------------------------------------------------------------|------------------------------------------------------------------------------------------------|------------------------------------------------------------------------------------------|----------------------------------------------------------------------------------------------------|------------------------------|--------------------------|
| Step 1. 세금신고 Step 2. 신고내역                                                                                                    | l Step 3. 삭제내역                                                                                 |                                                                                          |                                                                                                    |                              |                          |
| <ul> <li>작성과 변환 신고 중에서 원하는 방법을 선택</li> <li>신고서는 정상 접수된 것에 한하여 신고</li> <li>정기신고인 경우 해당 신고기한 내에 여러 탄</li> <li>신고 후 접수결과(정상)를 꼭 확인하고, [St</li> <li>모의계산(양도소득세 자동계산)을 이용</li> </ul> OF도 소드세 시고 | 객하며 신고서를 작성 또는 변<br>된 것으로 보므로 마감일에<br>번 신고를 하더라도 최종 신고<br>ep 2. 신고내역]에서 접수증,<br>하시면 가장 일반적인 거래 | [환 후 제출합니다. (신고)<br>는 24:00 이전에 접수7<br>1한 내용만 정당하게 신고<br>납부서, 첨부서류내역, ሪ<br>에 대하여 세금계산내 5 | 이용시간 : 06:00 ~ 24:00<br><b>+ 완료</b> 되어야 합니다.<br>된 것으로 봅니다.<br>신고서원장 등을 확인할 -<br><b>1등 조회해 볼 수 있습</b> | 》<br>수 있습니다.<br><b>:니다.</b>  |                          |
| 이구····· 이지 만···· 이지 만···· 이지 만····· 이지 만····· 이지 만······ 이지 만··········                                                                                                    | 에 주성 신고                                                                                        | 식양도 전자신<br>도우미 (동영상,마                                                                    | 고<br>법<br>[뉴얼]                                                                                       | 양도소득세<br>종합안내                | 전자신고 비사업용토지<br>가이드북 신고안내 |
| 한편신고<br>한개의 부동산을 실지거래가액으로 신고                                                                                                    | 예정신고<br>작성                                                                                     | 기한후신고<br>작성                                                                              | 예정신고<br>(대화형)                                                                                        | 과세미달<br>모두채움 신               | 1세대1주택<br>비과세 확인         |
| <ol> <li>일반신고</li> <li>모든 신고 이용 가능</li> </ol>                                                                                                    | 예정신고<br>작성                                                                                     | 확정신고<br>작성                                                                               | 기한후신고<br>작성                                                                                          | 수정신고<br>작성                   | 파일변환 신고하기<br>(회계 프로그램)   |
| 증빙서류제출<br>신고서 제출 후 관련 증빙서류 제출                                                                                                    | 증빙서류 제출                                                                                        | ※ 새로운 홈택스 시스템(<br>계약서 등 신고 관련 중                                                          | 세서는 양도소득세 전자신]<br>빙서류를 PDF파일 형태로                                                                     | 고 후, 납세자가 세무<br>립온라인 제출할 수 : | 서를 직접 방문하지 않고,<br>있습니다.  |

6-1. 팝업창 닫기

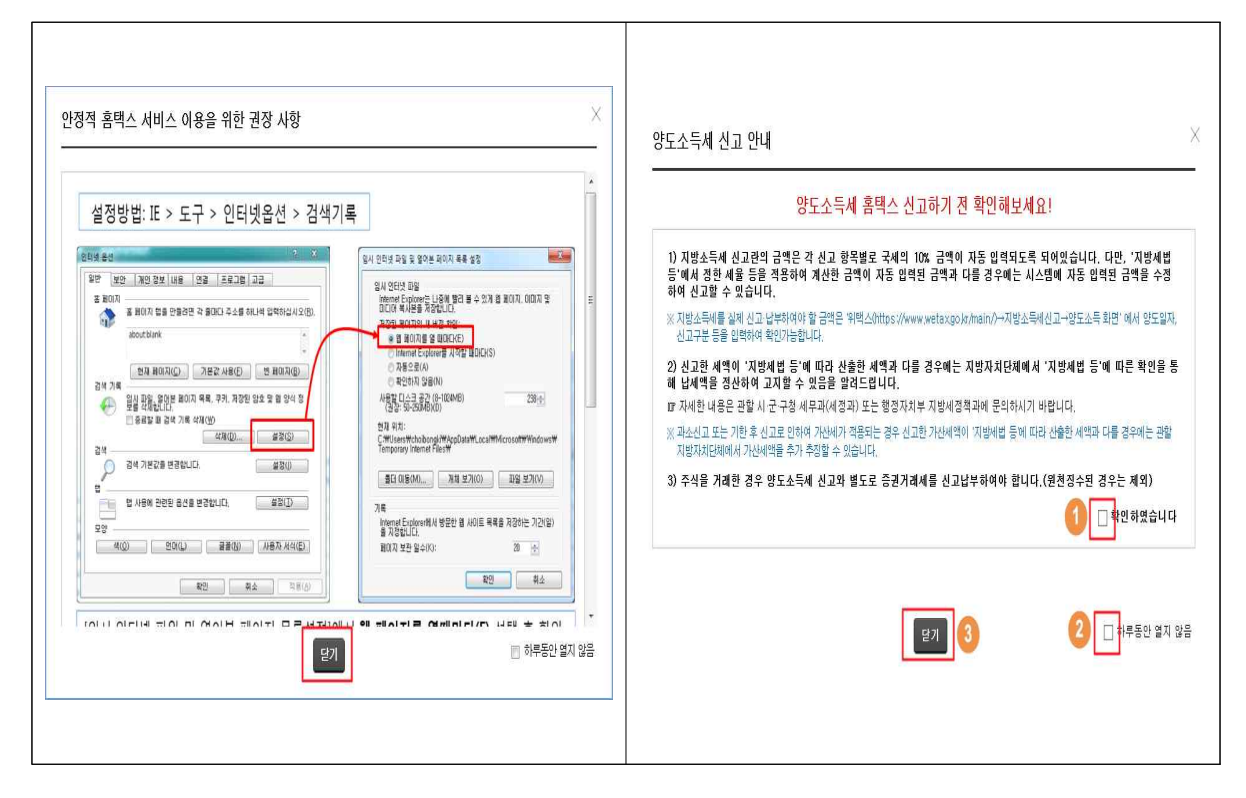

| 7 기본정보 입력                                                                                                    | 1                                                                                                    |                                                                                        |                                                                                              |                                                                             |                                                                        |
|----------------------------------------------------------------------------------------------------|----------------------------------------------------------------------------------------------------|----------------------------------------------------------------------------------------|----------------------------------------------------------------------------------------------|-----------------------------------------------------------------------------|------------------------------------------------------------------------|
| ≡ 신고/납부 → 세금십                                                                                                    | 고 양도소독세 ★                                                                                                    |                                                                                        |                                                                                              | 4 매입내역                                                                      | 조회 📀                                                                   |
| 양도소득세<br>Step 1, 세금신고 Step 2, 신고내역                                                                                                    | Skep 3. 삭제내역                                                                                                    |                                                                                        |                                                                                              |                                                                             |                                                                        |
| 01, 기본정보(양도민)                                                                                                    |                                                                                                    |                                                                                        |                                                                                              |                                                                             | 🔲 미리보기                                                                 |
| 06. 세액계산및확인<br>07. 신고서제출<br>양도가분정보<br>양도가분정보<br>양도가분정보<br>양도가분정보<br>양도가분정보<br>양도가분정보<br>양도가분정보<br>양도가분정보<br>양도가분정보<br>양도가분정보<br>양도가분정보<br>양도가분정보<br>양도가분<br>신고구분<br>1. 2017년 1<br>2. 홈택스에<br>통해 확인<br>3. 신고를 역<br>4. 연도중<br>- 증권사 :<br>* (제출분<br>스캔 또 | 법력<br>국내 및 파상상품 2<br>2020 및 년 01 및 활<br>예정 · 환정 기현 최<br>에정 · 환정 기현 최<br>1 일 이후 양도분부터는 국내<br>서는 증권사가 제출한 자료를 급<br>1하시기 바랍니다.<br>위해서는 역설 프로그램이 필요하<br>비거주자에 해답하는 기간이 있는<br>내내 내역을 확인하여 계산당세서<br>법) 민일석〉자주찾는 면일 수 좋<br>는 엔드폰 함영 〉 홍택스 업로드 | 조회 3<br>* 신고여부<br>와 국외 소득을 합리<br>2거로 모든 금액 들<br>는 경우 해당기간말<br>를 수정하고 부속/<br>입국사실증명 > 로 | ✓<br>산하여 신고합니다.<br>등을 제공하고 있으니<br>이 없는 경우에는 액(<br>이 파랑상품 양도소득<br>너류로 졸입국사실증<br>그인> 개인(외국인, ) | 채로작성하기<br>적정 여부는 거래<br>엘뷰어를 설치하시<br>은 제외하고 신고<br>명서(최근 3년) 제<br>메외국민) > 증명서 | 신고서 울려오기<br>한 증권사를<br>기 바랍니다.<br>하여야 합니다.<br>출<br><mark>발금 &gt;</mark> |
| ◇ 신고인(양도인<br>주민등록변호                                                                                                    | !)<br>800101 - 0000000                                                                                                    |                                                                                        | 성명                                                                                           | F#+++                                                                       |                                                                        |
| 기본주소<br>주소검색                                                                                                    | 지번주소<br>도로명주소                                                                                                    |                                                                                        |                                                                                              |                                                                             |                                                                        |
| 상세주소                                                                                                    | 건물명(아파트,상가)                                                                                                    |                                                                                        | 5                                                                                            | Ž                                                                           |                                                                        |
| • 전화번호 🌘                                                                                                    |                                                                                                    | 전자우편                                                                                   | 0                                                                                            | 작첩입                                                                         | <i>N</i>                                                               |
| 내·외국인                                                                                                    | 내국인 🗸                                                                                                    | <b>거주구분</b>                                                                            | 거주자 🖌                                                                                        | 거주지국                                                                        | 국가조회                                                                   |
|                                                                                                    | (5                                                                                                    | 저장 후 다음                                                                                | 105                                                                                          |                                                                             |                                                                        |

 국내/국외 구분에서 '국내'로 선택한 후 (2017년 양도분부터는 국내.외 파생상품 양도소득을 합산하여 신고해야합니다.)

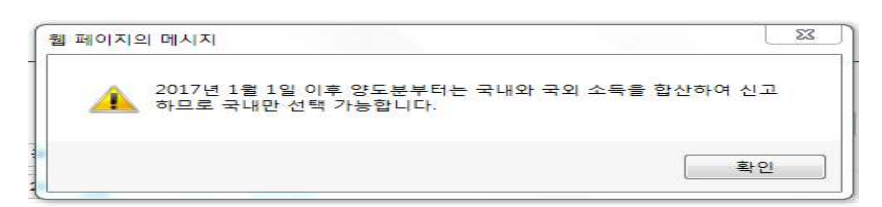

- ② 양도자산을 '파생상품'으로 선택합니다.
- ③ 연도는 2020년을 선택하고 조회버튼을 누릅니다.(월은 자동선택 됩니다.)
  - 화면 중앙은 신고에 필요한 안내사항입니다.
- ④ 전화번호를 입력합니다.
- ⑤ 다음화면 이동을 위해 [저장 후 다음이동] 버튼을 클릭합니다.

# 8 파생상품 양도소득금액 계산명세서

#### 8-1 (중요) 계산명세서 조회

- 신고를 위해서는 반드시 [계산명세서 조회]를 클릭하여 신고대상을 선택해야 합니다.
- ② 계산명세서 조회를 클릭하여 나타나는 팝업창에서 신고대상 및 금액등을 확인 후 전체 선택을 클릭하면
  - 양도소득금액 계산명세서 목록에 신고대상으로 수록됩니다.

| х <b>—</b> л/                                                 |                                                    |                                               |                                                                                                    |                                                                                                    |                                                                                                    |                                                                                                |                                                                                                    |                                                                                 |                                                                   |                                                         |                                                           |                                                                 |                                                           |                                       |
|---------------------------------------------------------------|----------------------------------------------------|-----------------------------------------------|----------------------------------------------------------------------------------------------------|----------------------------------------------------------------------------------------------------|----------------------------------------------------------------------------------------------------|------------------------------------------------------------------------------------------------|----------------------------------------------------------------------------------------------------|---------------------------------------------------------------------------------|-------------------------------------------------------------------|---------------------------------------------------------|-----------------------------------------------------------|-----------------------------------------------------------------|-----------------------------------------------------------|---------------------------------------|
| .소득세                                                          |                                                    |                                               |                                                                                                    |                                                                                                    |                                                                                                    |                                                                                                |                                                                                                    |                                                                                 |                                                                   |                                                         |                                                           |                                                                 |                                                           |                                       |
| tep 1.세금                                                      | 신고                                                 | Step 2. {                                     | 신고내역                                                                                                    | Step 3                                                                                                    | . 삭제내역                                                                                                 |                                                                                                |                                                                                                    |                                                                                 |                                                                   |                                                         |                                                           |                                                                 |                                                           |                                       |
| 기부정요/0                                                        | 1000                                               |                                               |                                                                                                    |                                                                                                    |                                                                                                    |                                                                                                |                                                                                                    |                                                                                 |                                                                   |                                                         |                                                           |                                                                 | 🔳 णय                                                      | 보기 7                                  |
| 기관영보(8                                                        | 5 ± 10)                                            |                                               | arres a de antes - de                                                                                                    |                                                                                                    |                                                                                                    | 1177 AN 1 10 A                                                                                 |                                                                                                    |                                                                                 |                                                                   |                                                         |                                                           |                                                                 | (1999) Disease                                            | _                                     |
| 파생상품 영<br>금액 계산                                               | 양도소득<br>명세서                                        | 0 1                                           | <b>ት생상품</b> 명                                                                                                    | 방도소득금                                                                                                    | '액 계산명                                                                                                 | 경세서                                                                                            |                                                                                                    |                                                                                 |                                                                   |                                                         |                                                           |                                                                 |                                                           |                                       |
| 세액계사망                                                         | 화이                                                 |                                               | 증권사 제축!                                                                                                    | 개연 조취                                                                                                    |                                                                                                    |                                                                                                |                                                                                                    |                                                                                 | P                                                                 |                                                         |                                                           |                                                                 |                                                           |                                       |
|                                                               |                                                    |                                               | -신고를 위해                                                                                                    | 에서는 반드기                                                                                                    | ↓[계산명서                                                                                                 | 에서 조회]                                                                                         | 버튼을 클릭                                                                                                    | 하여 해당 항                                                                         | 목을 🛛                                                              | 계산명세서                                                   | া হ হা                                                    | 세부내역                                                            | 다운로드                                                      |                                       |
| 연고서체열                                                         | ¥                                                  |                                               | · 드 · · · 이 · · · · E                                                                                                    |                                                                                                    |                                                                                                    |                                                                                                |                                                                                                    |                                                                                 |                                                                   |                                                         |                                                           |                                                                 |                                                           | M                                     |
|                                                               |                                                    | 100                                           | 제사면네서 :                                                                                                    | 스전하기                                                                                                    |                                                                                                    |                                                                                                |                                                                                                    |                                                                                 |                                                                   |                                                         |                                                           |                                                                 |                                                           |                                       |
|                                                               |                                                    |                                               | $(1) \rightarrow (-) \rightarrow (1) \rightarrow (-)$                                                                                                    |                                                                                                    |                                                                                                    |                                                                                                |                                                                                                    |                                                                                 |                                                                   |                                                         |                                                           |                                                                 |                                                           |                                       |
|                                                               |                                                    |                                               | - 신고대상을                                                                                                    | 추가하려면                                                                                                    | 추가하기 비                                                                                                 | 버튼을, 수정                                                                                        | 이나 삭제를                                                                                                    | 하려면 아래                                                                          | 목록에서 히                                                            | 배당항목을 신                                                 | <b>1택한 후</b> 수정                                           | 성 또는 삭제                                                         | 비비튼을                                                      | *                                     |
|                                                               |                                                    |                                               | - 신고대상을<br>누르십시5<br>- 주식워런트                                                                                                    | · 추가하려면<br>2.<br>:증권(ELW)                                                                                                    | ! 추가하기 바<br>계좌이체 등                                                                                     | 버튼을, 수정<br>장외거래 (                                                                              | 이나 삭제를<br>여부는 <b>[세부</b>                                                                                                  | 하려면 아래<br><b>*내역 다운</b> 로                                                       | 목록에서 히<br>로드] 버튼                                                  | 배당항목을 신<br>돌 클릭하여                                       | 인택한 후 수정<br>엑셀파일에서                                        | 성 또는 삭제<br>해확인 가능:                                              | 버튼을<br>하며,                                                | ž                                     |
|                                                               |                                                    |                                               | - 신고대상을<br>누르십시5<br>- 주식워런트<br>실제거래7<br>(관련 수수                                                                                                    | : 추가하려면<br>2.<br>:중권(ELW)<br>·역으로 신고<br>·료는 해당 중                                                                                           | ! 추가하기 비<br>계좌이체 등<br>2하고자 하는<br>6권사로 문의                                                               | 버튼을, 수정<br>· 장외거래 (<br>- 경우에는 (<br>리)                                                          | 이나 삭제를<br>여부는 <b>[세두</b><br>아래 <b>[선택</b> [                                                                               | 하려면 아래<br>특대역 다운트<br>배용 수정] 비                                                   | 목록에서 히<br>로드] 버튼:<br>버튼 클릭하                                       | 배당항목을 신<br>들 클릭하여<br>여 수정하십                             | 인택한 후 수정<br>엑셀파일에서<br>시오,                                 | 성 또는 삭제<br>  확인 가능:                                             | i버튼을<br>하며,                                               | å                                     |
|                                                               |                                                    |                                               | - 신고대상를<br>누르십시도<br>- 주식워런트<br>실제거래7<br>(관련 수수<br>네큘코드 입택                                                                                                    | : 추가하려면<br>2.<br>:중권(ELW)<br>바액으로 신고<br>·료는 해당 중<br>텍시 주의사례                                                                                | 추가하기 비<br>계좌이체 등<br>2하고자 하는<br>5권사로 문의<br>활<br>1 이저 약도                                                 | 버튼을, 수정<br>: 장외거래 (<br>= 경우에는 (<br>의)<br>부으로 세용                                                | 이나 삭제를<br>여부는 <b>[세두</b><br>아래 <b>[선택</b> 1                                                                               | 하려면 아래<br>*내역 다운희<br>배용 수정] 바<br>되니다                                            | 목록에서 히<br>로드] 버튼을<br>버튼 클릭하                                       | 배당항목을 신<br>를 클릭하여<br>여 수정하십                             | 1택한 후 수정<br>엑셀파일에서<br>시오.                                 | 성 또는 삭제<br>  확인 가능                                              | i버튼을<br>하며,                                               | ×                                     |
|                                                               |                                                    |                                               | - 신고대상를<br>누르십시도<br>- 주식워런트<br>실제거래기<br>(관련 수수<br>네 클코드 입택<br>- 세 클코드 8<br>- 세 클코드 8                                                                                                    | : 추가하려면<br>2.<br>:증권(ELW)<br>바액으로 신고<br>:료는 해당 종<br>력시 주의사태<br>10 : 2018.3.3<br>11 : 2018.4.0                                              | 1 추가하기 6<br>계좌이체 등<br>2하고자 하는<br>5권사로 문의<br>할<br>1. 이전 양도<br>1. 이후 양도                                  | 버튼을, 수정<br>장외거래 (<br>경우에는 (<br>의)<br>분으로 세휼<br>분으로 세휼                                          | 이나 삭제를<br>여부는 <b>[세북</b><br>아래 <b>[선택</b><br>5%가 적용<br>10%가 적용                                                            | 하려면 아래<br><sup>4</sup> 내역 다운희<br>배용 수정] 6<br>됩니다.<br>응됩니다.                      | 목록에서 히<br>로드] 버튼을<br>버튼 클릭하                                       | 배당항목을 선<br>를 클릭하며<br>여 수정하십                             | 인택한 후 수정<br>엑셀파일에서<br>시오.                                 | 성 또는 삭제<br>  확인 가능                                              | 버튼을<br>하며,                                                | *                                     |
| 파생상품 2                                                        | 계산명세서 -                                            | Windows I                                     | - 신공대상을<br>누르십시도<br>- 주식워런트<br>실제거래기<br>(관련 수수<br>네 출코드 입<br>- 세 출코드 8<br>nternet Explo                                                                                                    | : 추가하려면<br>2.<br>등권(ELW)<br>바액으로 신고<br>료는 해당 링<br>럭시 주의사<br>10 : 2018.3.3<br>11 : 2018.4.0<br>orer                                         | ! 추가하기 b<br>계좌이체 등<br>2하고자 하는<br>5권사로 문의<br>5권<br>1. 이전 양도<br>1. 이후 양도                                 | 버튼을, 수정<br>: 장외거래 (<br>: 경우에는  <br>: )<br>분으로 세율<br>분으로 세율                                     | 이나 삭제를<br>여부는 <b>[세북</b><br>아래 <b>[선택]</b><br>5%가 적용<br>10%가 적용                                                           | 하려면 아래<br><sup>4</sup> 내역 다운희<br>배용 수정] 비<br>됩니다.<br>용됩니다.                      | 목록에서 히<br>로드] 버튼을<br>버튼 클릭하                                       | 배당항목을 신<br>들 클릭하여<br>여 수정하십                             | 인택한 후 수정<br>엑셀파일에서<br>시오.                                 | 성 또는 삭제<br>  확인 가능 <sup>:</sup>                                 | 버튼출<br>하며,                                                | - 0                                   |
| ) 파생상품 2<br>S https://de                                      | 계산명세서 -<br>ev-teht.home                            | Windows I                                     | - 신고대상를<br>누르십시S<br>- 주식워런트<br>실제거래7<br>(관련 수수<br>네 클코드 입<br>- 세 클코드 8<br>nternet Explo                                                                                                    | : 추가하려면<br>2.<br>:중권(ELW)<br>바액으로 신고<br>료는 해당 중<br>택시 주의서<br>이 : 2018.3.3<br>t1 : 2018.4.0<br>orer                                         | ! 추가하기 바<br>계좌이체 등<br>2하고자 하는<br>5권사로 문으<br>호<br>1. 이전 양도<br>1. 이후 양도<br>v2xPath=/ul                   | 버튼들, 수정<br>: 장외거래 (<br>: 경우에는 !<br>:)<br>문으로 세클<br>./m/a/a/a/d                                 | 이나 삭제를<br>여부는 [세투<br>아래 [선택]<br>§ 5%가 적용<br>§ 10%가 적용                                                                     | 하려면 아래<br><b>*내역 다운</b> 트<br><b>내용 수정]</b><br>됩니다.<br>응됩니다.<br>40.xml&pop       | 목록에서 히<br>코드] 버튼을<br>버튼 클릭하<br>upID=UTER                          | 배당항목을 신<br>를 클릭하여<br>여 수정하십<br>NAAE408cw                | <sup>1</sup> 택한 후 수정<br>엑셀파일에서<br>시오.<br>2xHome=/ul       | 성 또는 삭제<br>  확인 가능 <sup>:</sup><br>i/m/z/&w2                    | i버튼을<br>하며,<br>xDocument                                  | c 0<br>Root=                          |
| ) 파생상품 2<br>S https://de<br>파생상국                              | 계산명세서 -<br>ev-teht.home<br>존 계사명 /                 | Windows I<br>etax.go.kr/v                     | - 신고대상를<br>누르십시S<br>- 주식워런트<br>실패거래7<br>(관련 수수<br>네 물코드 입<br>- 세 물코드 8<br>- 세 물코드 8<br>- 세 물코드 8                                                                                                    | : 추가하려면<br>2.<br>· 증권(ELW)<br>· 약으로 신고<br>로는 해당 중<br>역시 주의서<br>80 : 2018.3.3<br>11 : 2018.4.0<br>orer<br>opup.html?v                       | 1 추가하기 6<br>계좌이체 등<br>2하고자 하는<br>5권사로 문의<br>5<br>1. 이전 양도<br>1. 이후 양도<br>v2×Path=/ui                   | 버튼을, 수정<br>: 장의거래 (<br>= 경우에는 !<br>의)<br>분으로 세율<br>분으로 세율                                      | 이나 삭제를<br>여부는 [세탁<br>아래 [선택]<br>5%가 적용<br>10%가 적용                                                                         | 하려면 아래<br><b>- 내역 다운</b> 트<br><b>188 수정] t</b><br>됩니다.<br>응됩니다.<br>40.xml&pop   | 목록에서 히<br>로드] 버튼을<br>버튼 클릭하<br>upID=UTER                          | 배당항목을 신<br>를 클릭하여<br>여 수정하십<br>NAAE40&w                 | <sup>1</sup> 택한 후 수정<br>역셀파일에서<br>시오.<br>2xHome=/ul       | 성 또는 삭제<br>  확인 가능<br> /m/z/&w2                                 | i버튼을<br>하며,<br>xDocument                                  | C                                     |
| ) 파생상품 /<br>S https://de<br>파생상품                              | 계산명세서 -<br>ev-teht.home<br>중 계산명/                  | Windows I<br>etax.go.kr/v<br>세서               | - 신고대상를<br>누르십시도<br>- 주식워런트<br>실제거래7<br>(관련 수수<br>네 물코드 입<br>- 세 물코드 입<br>- 세 물코드 8                                                                                                    | : 추가/하려면<br>2.<br>응권(ELW)<br>·액으로 신고<br>로는 해당 흥<br>럭시 주의사<br>10 : 2018.3.3<br>11 : 2018.4.0<br>orer<br>opup.html?/                         | 1 추가하기 6<br>계좌이체 등<br>3하고자 하는<br>중권사로 문의<br>20<br>1. 이전 양도<br>1. 이후 양도<br>v2xPath=/ui                  | 버튼을, 수정<br>: 장의거래 (<br>= 경우에는 (<br>))<br>분으로 세클<br>분으로 세클                                      | 이나 삭제를<br>여부는 <b>[세탁</b><br>아래 <b>[선택]</b><br>\$ 5%가 적용<br>\$ 10%가 적용                                                     | 하려면 아래<br><b>-내역 다운</b> 로<br><b>내용 수정] t</b><br>됩니다.<br>응됩니다.<br>40.xml&pop     | 목록에서 히<br>로드] 버튼 클릭하<br>버튼 클릭하                                    | 배당함목을 신<br>을 클릭하여<br>여 수정하십<br>NAAE40&w                 | 1택한 후 수장<br>액셀파일에서<br>시오.<br>2xHome=/ul                   | 성 또는 삭제<br>  확인 가능<br> /m/z/&w2                                 | i버튼을<br>하며,<br>xDocumenti                                 | Root=                                 |
| ▶파생상품 2<br>■ https://de<br>파생상품                               | 계산명세서 -<br>ev-teht.home<br>중 계산명4                  | Windows I<br>etax.go.kr/w<br>세서               | - 신고대상을<br>누르십시S<br>- 주식워런를<br>실제거래7<br>(관련 수수<br>네클코드 입<br>- 세클코드 입<br>- 세클코드 8<br>- 네클코드 8                                                                                                    | 추가하려면<br>2.<br>중권(ELW)<br>바액으로 신고<br>료는 해당 흥<br>력시 주의서<br>0 : 2018.3.3<br>i1 : 2018.4.0<br>orer                                            | I 추가하기 비<br>계좌이체 등<br>2하고자 하는<br>5권사로 문의<br>2<br>2<br>1. 이전 양도<br>1. 이후 양도<br>V2xPath=/ut              | 버튼을, 수정<br>: 장외거래 C<br>: 중우에는 I<br>의)<br>분으로 세협<br>분으로 세협                                      | 이나 삭제를<br>여부는 【세탁<br>아래 【선택】<br>\$ 5%가 적용<br>\$ 10%가 적용                                                                   | 하려면 아래<br>*내역 다운로<br>태용 수정] t<br>됩니다.<br>응됩니다.<br>40.xml&pop                    | 목록에서 하<br>로드] 버튼를<br>러하<br>비튼 클릭하                                 | 배당함목을 신<br>을 클릭하여<br>여 수정하십<br>(NAAE408(w               | 전력한 후 수정<br>액셀파일에서<br>시오.<br>2xHome=/ul                   | 성 또는 삭제<br>  확인 가능<br>//m/z/&w2<br>전체 선                         | i버튼을<br>하며,<br>xDocument                                  | · · · · · · · · · · · · · · · · · · · |
| 『파생상품 2<br><mark>3</mark> https://de<br><b>파생상</b> 품<br>납세자변호 | 제산명세서 -<br>ev-teht home<br><b>등 계산명</b> /<br>회사명구분 | Windows I<br>etax.go.kr/w<br>세서               | - 신고대상을<br>누르십시오<br>- 소구식위컨트<br>실제거래기<br>(관련 수수<br>네를코드 8<br>- 세를코드 8<br>hternet Expl<br>vebsquare/pr                                                                                                    | · 추가하려면<br>2.<br>중권(ELW)<br>백으로 신고<br>로는 해당 :<br>행지 주의사자<br>11 : 2018.4.0<br>orer<br>opup.html?/<br>유럽자<br>등록번호                            | A 추가하기 비<br>계좌이체 등<br>2하고자 하는<br>3권사로 문의<br>3<br>1. 이전 양도<br>1. 이전 양도<br>V2xPath=/ul<br>종권회사           | 버튼을, 수정<br>3 장외거래 (<br>= 경우에는 1<br>2)<br>분으로 세를<br>분으로 세를<br>/m/a/a/d                          | 이나 식제를<br>여러 [선택]<br>5%가 적용<br>10%가 적용<br>/UTERNAAE/                                                                      | 하려면 아래<br>4내역 다운트<br>제용 수정] 비<br>됩니다.<br>8됩니다.<br>40.xml&pop<br>해도금역            | 목록에서 히<br>로드] 버튼 클릭하<br>upID=UTER<br>매도<br>수수료                    | 배당한목을 선<br>등 클릭하여<br>여 수정하십<br>(NAAE40&w)<br>매수수량       | 리택한 후 수정<br>역셀파일에서<br>시오.<br>2xHome=/u1<br>(2)<br>배수금역    | 8 또는 삭제<br>1 확인 가능<br>/m/z/8w2<br>전체 선<br>매주<br>수수로             | 비비튼을<br>하며,<br>xDocument<br>약도 소득<br>합게 금액                | 으 @<br>Root=<br>CH군모드<br>거래여부         |
| ్ 파생상품 2<br>■ https://de<br>파생상품<br>답세자변호<br>7407…            | 계산명세서 -<br>ev-teht.home<br>중 계산명/<br>제용구분<br>81    | Windows I<br>stax.go.kr/w<br>세서<br>국내/외<br>국내 | - 신고대상을<br>누르십시5<br>- 주식위련를<br>실제가래기<br>(관련 수수<br>세를코드 입<br>- 세를코드 입<br>- 세를<br>- 세를<br>- 세를<br>- 세를<br>- 세를<br>- 세를<br>- 세를<br>- 세를 | · 추가하려면<br>2.<br>중권(ELW)<br>1억으로 신고<br>로는 해당 :<br>렇지 주의사자<br>10 : 2018.3.3<br>11 : 2018.4.0<br>orer<br>2019.html?/<br>하다<br>주목번호<br>211-8… | 1 추가하기 비<br>계좌이체 등<br>2하고자 하는<br>3권사로 문의<br>3<br>1. 이전 양도<br>1. 이전 양도<br>v2xPath=/ui<br>종권회사<br>(***** | H튼을, 수정<br>3 장의거래 (<br>5 경우에는 1<br>2)<br>분으로 세클<br>분으로 세클<br>/m/a/a/d<br><b>계좌번호</b><br>98765… | 이나 식제를<br>여부는 [세탁<br>아래 [선택]<br>5%가 적용<br>5%가 적용<br>5%가 적용<br>5%가 적용<br>5%가 적용<br>5%가 적용<br>6<br>10%가 적용<br>7<br>UTERNAAE | 하려면 아래<br>- 내역 다운로<br>내용 수정] 비<br>됩니다.<br>응됩니다.<br>40 xml&pop<br>매도금역<br>2.288… | 목록에서 하<br>로드] 버튼:<br>러비튼 클릭하<br>upID=UTER<br>매도<br>수수료<br>782,764 | H당한목을 선<br>를 클릭하여<br>여 수정하십<br>NAAE40&ww<br>매수수량<br>207 | 보락한 후 수장<br>역셀파일에서<br>시오.<br>2xHome=/ul<br>매수금역<br>2.232… | 8 또는 삭제<br>1 확인 가능<br>/m/z/8kw2<br>전체 선<br>매수<br>수수료<br>794,445 | 비비튼을<br>하며,<br><u>*Document</u><br>약도소득<br>한게금액<br>54,75… | 으 @<br>Root=<br>다운로드<br>거래여부<br>N     |

※ 증권사 제출내역을 자세하게 확인하려면 [세부내역 다운로드]를 클릭 하여 확인합니다. 8-2 추가.수정.삭제하기

# 가. 추가하기

- 증권사에서 제출한 신고대상 이외에 추가로 신고하고자 하는 경우
  - ①추가하기를 클릭한 후 나타나는 팝업창에서 추가할 내용을
     순차적으로 ②입력한 후 ③등록하기를 클릭합니다.

| /납부    |                   | 세금       | 신고         | 양도소득세         |             |             |                   |                    |            | 1         | 전자세를      | 금계산서 조     | 회발       | - (    |
|--------|-------------------|----------|------------|---------------|-------------|-------------|-------------------|--------------------|------------|-----------|-----------|------------|----------|--------|
|        | <mark>0</mark> 양  | 도소득금역    | 액 계산명      | 세서 목록         |             |             |                   | 1                  | <b>추</b> 가 | 하기 선      | 택내용 수     | 정선         | 빅내용      | 삭제     |
|        | 선택 /              | 배율구분     | 국내/외       | 선물옵션          | 증권사명        | 계좌번호        | 거래수량              | 매도가액               | 매도<br>수수료  | 매수가액      | 매수<br>수수료 | 양도<br>소득금액 | 확인<br>여부 | 중<br>여 |
|        | Г                 | 81       | 국내         | 선물            | (\$)        | 9876        | 207               | 2,28               | 782;…      | 2,23.     | 794;…     | 54,7…      | Y        | Î      |
|        | Г                 | 81       | 국내         | 콜옵션           | (ō})…       | 9876        | 1,200             | 12,9~              | 4,65…      | 12,8.     | 4,69…     | 123;…      | Y        |        |
| 🍯 계산   | 명세서 수정            | 병 및 추가   | 입력 - W     | indows Intern | et Explorer | e           |                   |                    |            |           |           |            |          | ×      |
| 🔁 http | s://dev-teh       | ht.homet | ax.go.kr/w | /ebsquare/pop | up.html?w   | 2xPath=/ui/ | rn/a/a/a/d        | /UTERNAA           | E41.xml&   | popupID=L | ITERNAA   | E41&w2xH   | ome=     | /u     |
| 파생     | 상품 양              | 도소득      | 금액 계       | 산명세서          |             |             |                   |                    |            |           |           |            | ×        |        |
|        | 00.0              |          |            |               |             |             | 0                 |                    |            |           |           |            | -        |        |
| • 기본   | 사항                |          |            |               |             | (           | 2)                |                    |            |           |           |            |          | _      |
| A)     | 산구분               |          | @ ₹        | 내자산 💿 국외      | 니자산         |             | 과세구분              |                    | 0          | 과세(부분과    | 세)대상      |            |          |        |
| 川      | 율구분               |          | © Ił       | 생상품(~2018,3   | 31) 🕞 正計    | 생상품(2018,4  | (1~)              |                    |            |           |           |            |          |        |
| • 종목   |                   |          |            |               |             |             |                   |                    |            |           |           |            |          |        |
| + (1   | ) 파생상품            | ł.       | -선택        | - 💌           |             |             | (2) 사업지           | 등록번호               |            | -         | -         | 확입         | <u>9</u> |        |
| * (3   | ) 개좌번호            | £        |            |               |             |             | 증권사 사업            | 업자명                |            |           |           |            |          |        |
| · Эн   | 내용                |          |            |               |             |             |                   |                    |            |           |           |            |          |        |
|        |                   |          | OH         | £             |             |             |                   |                    |            | 매수        |           |            |          | ĺ      |
| * (4   | ) 수량              |          |            |               | 0           |             | • (7) 수령          | ŀ                  |            |           | 0         |            |          | 1      |
| * (5   | ) 태도가액            |          |            |               | 0 원         |             | • (8) 매수          | 가액                 | 1          |           | 0         | 원          |          |        |
| * (6   | ) 위탁수수            | 료등       | 1          |               | 0 원         |             | • (9) 위틱          | 수수료등               |            |           | 0         | 원          |          |        |
| • 양도   | 소득                |          |            |               |             |             |                   |                    |            |           |           |            |          |        |
| (10)   | 필요경비<br>((6)+(9)) | ,        |            |               | 0 원         | Į.          | (11) 양도:<br>((5)- | 소득금액<br>-(8)-(10)) |            |           | 0         | 원          |          |        |
|        |                   |          |            |               | 0           |             | 1                 |                    |            |           |           |            |          |        |
|        |                   |          |            |               | 9           | 등록하기        | 닫기                |                    |            |           |           |            |          |        |

나. 수정하기

- 신고대상으로 선택한 파생상품 중에 수정할 사항이 있는 경우
- 양도소득금액 계산명세서 목록에서 ①(☑)클릭 후 ②선택내용
   수정 ③수정할 내용 입력 ④등록하기를 클릭합니다.

| # •)                   | 세금신고           | 양도소득세 🛸          | $\rangle$ |           |                 |                    |           |           | 증명발급             | 안내         |           | 4        |
|------------------------|----------------|------------------|-----------|-----------|-----------------|--------------------|-----------|-----------|------------------|------------|-----------|----------|
| 🥥 양도소득                 | 특금액 계산명/       | 세서 목록            |           |           |                 |                    | <b>추가</b> | 12 M      | 백내용 수            | 정 선택       | 빅내용       | 삭제       |
| 선택 세율구                 | 2분 국내/외        | 선물옵션 증           | 퀸사명       | 계좌번호      | 거래수량            | 매도가액               | 매도<br>수수료 | 매수가액      | 매수<br>수수료        | 양도<br>소득금액 | 확인<br>여부  | 중!<br>여! |
| 1 🕫 81                 | 국내             | 선물 (             | ôł)…      | 9876…     | 207             | 2,28.              | 782;…     | 2,23 ·    | 794 <sub>7</sub> | 54,7…      | Y.        | ĺ        |
| F 81                   | 국내             | 물옵션 ()           | ōł)…      | 9876…     | 1,200           | 12,9.              | 4,65…     | 12,8      | 4,69…            | 123;…      | Y         |          |
| 🦪 계산명세서 수정 및           | 추가 입력 - V      | Vindows Internet | Explorer  |           |                 |                    |           |           |                  | _          | 0         | 23       |
| https://dev-teht.hd    | ometax.go.kr/\ | websquare/popup  | html?w2×  | (Path=/u) | /m/a/a/a/a/     | i/UTERNAA          | E41.xml8  | kpopupID= | UTERNAA          | 5418cw2xi  | Home      | =/u      |
| · 기본사항                 |                | 128414           |           |           |                 |                    |           |           |                  |            |           |          |
| 자산구분                   | © =            | 임대자산 ① 국외지       | 신         |           | 과세구분            |                    | 0         | ) 과세(부분고  | 1세)태상            |            |           |          |
| 세율구분                   | O I            | ŀ생상품(~2018,3,31  | ) ③ 파생    | 상품(2016   | 4,1~)           |                    |           |           |                  |            |           |          |
| • 종목                   |                |                  |           |           |                 |                    |           |           |                  |            |           |          |
| • (1) 파생상품             | 선물             | Ψ.               |           |           | • (2) AFB       | 갑자등록변경             | Σ         | 11 - 86   | - 0000           | <b>10</b>  | <u>91</u> |          |
| * (3) 개좌번호             | 987            | 654321           |           |           | 증권사 사           | 업자명                |           | (하) 영문    |                  |            |           |          |
| ·거래내용                  |                |                  |           |           | 0               |                    |           |           |                  |            |           |          |
|                        | 08             | । <u>इ</u>       |           |           | 3)              |                    |           | 매수        |                  | _          | _         |          |
| • (4) 수량               |                | 207              | 1         |           | • (7) 수령        | 5                  |           |           | 207              |            |           |          |
| * (5) 매도가액             |                | 2,288,399,541    | 원         |           | * (8) 明弌        | `<br>▶ 기·액         |           | 2,23      | 2,064,233        | 원          |           |          |
| • (6) 위탁수수료들           | •              | 782,764          | 원         |           | • (9) 위트        | <b>ද수수료</b> 등      |           |           | 794,445          | 원          |           |          |
| · 양도소득                 |                |                  |           |           |                 |                    |           |           |                  |            |           |          |
| (10) 필요경비<br>((6)+(9)) |                | 1,577,209        | 9 원       |           | (11) 양도<br>((5) | 소득금액<br>-(8)-(10)) |           | 5         | 4,758,099        | 웶          |           |          |
|                        |                | 1                |           | 등록하기      | 닫기              |                    |           |           |                  |            |           |          |
|                        |                | 1                |           |           |                 | <i>b</i>           |           |           |                  |            |           |          |

※ 홈택스에서 제공하는 파생상품 거래내역이 사실과 다른 경우 해당 증권사에서 거래내역을 확인하여 신고하시기 바랍니다. 다. 삭제하기

- 신고대상으로 선택한 파생상품 중에 삭제할 사항이 있는 경우
- 양도소득금액 계산명세서 목록에서 ①(☑)클릭 후 ②선택내용
   삭제 ③삭제 '확인' 을 클릭합니다.

| ☰ 신고/납부 | 🔹 🔪 ME  | i신고    | 양도소득  | H & )    |        |       |        |            | 9       | 신청제를            | ≩안내        |          | ۲        |
|---------|---------|--------|-------|----------|--------|-------|--------|------------|---------|-----------------|------------|----------|----------|
|         | 🧿 양도소득금 | 액 계산명/ | 세서 목록 |          |        |       |        | <b>추</b> 가 | 하기 선    | षप्र 4          | 3<br>(48   | 내용       | 삭제       |
|         | 선택 세율구분 | ⊰내/외   | 선물옵션  | 증권사명     | 계좌번호   | 거래수량  | 매도가액   | 매도<br>수수료  | 매수가액    | 매수<br>수수료       | 양도<br>소득금액 | 확인<br>며부 | 중복<br>여부 |
| (       | 1 🕫 81  | 국내     | 선물    | (하)…     | 9876…  | 207   | 2,28.  | 782;…      | 2,23    | 794,            | 54,7…      | Y        |          |
|         | L 81    | 국내     | 콜옵션   | (ð})···· | 9876…  | 1,200 | 12,9   | 4,65…      | 12,8.   | 4,69…           | 123;…      | Ŷ        |          |
|         |         |        | 웹페이   | 지의 메시지   |        |       |        |            |         | 23              |            |          |          |
|         |         |        |       | 신택한      | 파생상품 양 | 도소득금역 | 백명세서 목 | 록을 삭제      | 하시겠습니   | <b>77</b><br>17 |            |          |          |
|         |         |        |       |          |        | (     | 3      | 확인         | <b></b> | [소 ]            |            |          |          |
|         |         |        |       |          |        |       | _      |            |         |                 | 9          |          |          |

#### 8-3 저장 후 다음으로 이동

| ≡ 신고/납부 • | Alle  |        |       | લ 🕳                |       |        |        |           |       | 메입내역      |            |          | 0        |
|-----------|-------|--------|-------|--------------------|-------|--------|--------|-----------|-------|-----------|------------|----------|----------|
| 0 9       | 도소득금  | 역 계산명) | 세서 목록 |                    |       |        |        | 추가        | 하기 선  | 백내용 수     | 정 선택       | 1118     | 삭제       |
| 선택        | 세율구분  | 국내7의   | 선물음선  | 즐권사명               | 계좌번호  | 거래수량   | 매도가액   | 매도<br>수수료 | 매수가액  | 매수<br>수수료 | 양도<br>소득금맥 | 확인<br>여부 | 중복<br>여부 |
|           | 81    | 국내     | 선물    | (6))               | 9876  | 207    | 2,28.  | 782;…     | 2,23  | 794;…     | 54,7.      | Ŷ        |          |
| -         | 81    | 국내     | 물음션   | ( <del>š</del> ł)… | 9876… | 1,200  | 12,9…  | 4,65      | 12,8. | 4,69…     | 123;       | Ŷ        |          |
|           |       |        |       |                    |       |        |        |           |       |           |            |          |          |
| 28        | 도소득금역 | 백합계    |       | 178,655,82         | :9 원  |        |        |           |       |           |            |          |          |
|           |       |        |       |                    | 이전    | মন্ত ব | * 다음이동 |           |       | Ŧ릭        | ]          |          |          |

# 양도소득금액 계산명세서 목록에서 신고대상을 확인하시고 [저장 후 다음이동]을 클릭하여 다음화면으로 이동합니다.

※ 화면이동전 중복신고에 대한 오류검증이 이뤄집니다.

| 고/답부   | ◄ 세금신고                  | 2 양도소독세             |             |      |             |            | 2 (문로 | 사업등)지급명_       |          |
|--------|-------------------------|---------------------|-------------|------|-------------|------------|-------|----------------|----------|
| 2.4.加查 | ● 명세서 상의 세종             | 율 합산 내역             |             |      |             |            | (다의   | (SJ %) ALEILLI | 18. ^    |
|        | 서면 일려배중                 | クロンド                | 세융구분코드      | 양도소  | 특금액         | 공세표준       | 加發    | 신호)            | 18 7     |
|        | <u>ا تا</u>             | <u></u> 현양도분        | 81          |      | 178,655,829 |            |       |                | to Aster |
|        | (3) 세율구분코드              | i 18                | - 81 - 파생상품 |      |             |            |       |                |          |
|        | <i>p</i>                | 양도소득                | e All       |      |             | 농0         | (춘특별/ | 1              |          |
|        | (4) 양도소득금액              |                     | 178,655,8   | 29 원 | (21) 소득     | 세강면세액      | ?     | -              |          |
|        | (5)기신고 · 결정<br>양도소득금액 합 | 5 · 경정된<br>개        |             | 8    | (22)周월      | r.         | 1     |                | 20 %     |
|        | (6) 소득감면대성              | 소득금액                |             | 0 원  | (23) 산출     | :세 액       | E     |                | 2        |
|        | (7) 양도소득기본              |                     | 2,500,0     | 00 원 | (24) 수정     | !신고가산세등    | 1     |                | 2        |
|        | (8) 과세표준 (4-            | +5-6-7)             | 176,155,8   | 29 원 | (25) 기신     | !고·결정·경정체역 | 1     |                | 8        |
|        | (9)세율                   |                     |             | 10 % | (26) 납부     | 열세액        |       |                | 8        |
|        | (10) 산출세액               |                     | 17,615,5    | 82 원 |             |            |       |                |          |
|        | (11) 감면세액               |                     |             | 원    |             |            |       |                |          |
|        | (12) 외국납부세              | 백공제                 |             | 원    |             |            |       |                |          |
|        | (13) 예정신고답              | 부제액공제               |             | 원    |             |            |       |                |          |
|        | (14) 원천장수세              | 백공제                 |             | 읦    |             |            |       |                |          |
|        |                         | 신고불성실               |             | 원    |             |            |       |                |          |
|        | (15) 74 胡               | 납부불성실<br>?          |             | 원    |             |            |       |                |          |
|        |                         | 기장불성실 등<br>(환산가액 적용 | >           | 윉    |             |            |       |                |          |
|        |                         | Л                   |             | 원    |             |            |       |                |          |
|        | (16) 기신고·결정             | -경정세액,조정공제          |             | 웶    |             |            |       |                |          |
|        | (17) 납부할세액              |                     | 17,615,5    | 82 원 |             |            |       |                |          |

#### ① 계산내역을 확인하고 '등록하기'를 클릭 후

② '저장후 다음이동'을 클릭합니다.

※ 기본소득공제 : 국내·외 파생상품 통산하여 250만원까지 공제가능합니다

| 10 신고   | 서 제출                                      |                                                                 |                                                      |                |              |
|---------|-------------------------------------------|-----------------------------------------------------------------|------------------------------------------------------|----------------|--------------|
|         |                                           | ore A E M                                                       |                                                      | - 11-270 - 01  |              |
| 을 진고/입구 | • / 4802                                  | 22200                                                           |                                                      | · 신경세철인<br>·   |              |
|         |                                           | 납부불성실                                                           | 0                                                    | 0              | 0            |
|         | 가산세                                       | 기장불성실등<br>(환산가액적용)                                              | 0                                                    | 0              | 0            |
|         |                                           | וכ                                                              | 0                                                    | 0              | 0            |
|         | 기신고,결정,경정세                                | 벽,조정공제                                                          | 0                                                    | 0              | 0            |
|         | 납부할세액                                     |                                                                 | 17,615,582                                           | 17,615,582     | 17,615,582   |
|         |                                           | 소득세강면세액                                                         | 0                                                    | 0              | 0            |
|         |                                           | 세율                                                              | 0,00                                                 | 20,00          | 20,00        |
|         | <b>冬の巻馬道</b> 세                            | 산출세액                                                            | 0                                                    | 0              | 0            |
|         |                                           | 수정신고가산세등                                                        | 0                                                    | 0              | 0            |
|         |                                           | 기신고,결정,경정세액                                                     | 0                                                    | 0              | 0            |
|         | - 당도소득세 답부용<br>- 납부할 세액이 2<br>- 납부할 세액이 2 | / 세액이 1전만원을 조과하는 때<br>2천만원 이하일 때 : 1천만원을<br>2천만원을 초과하는 때 : 그 세익 | #베른 나용의 금액을 납부기한 경과 후 2개<br>초과하는 금액<br>백의 50% 이하의 금액 | 할께 분합할 수 있습니다. |              |
|         | > 양도소득세                                   | -                                                               |                                                      |                |              |
|         | (16) 자진                                   | 납부할 세액 🚺                                                        | (17) 분납 물납할 세액                                       | (18) 자진님       | (부세액         |
|         |                                           | 17,615,582 원                                                    | 7,615,562 원                                          |                | 10,000,000 원 |
|         | > 농머손특별세                                  |                                                                 |                                                      |                |              |
|         | (25) 자진                                   | 납부할 세액                                                          | (26) 분납 물납할 세액                                       | (27) 자진님       | (부세액         |
|         |                                           | 0원                                                              | 0 원                                                  |                | 0 원          |
|         | 📀 환급금 계좌신고(홍                              | 한급세액 2천만원 미만인 경우                                                | 2)                                                   |                |              |
|         | 금융기관명                                     | -신: 11 -                                                        | -                                                    |                |              |
|         | 개좌번호                                      |                                                                 |                                                      |                |              |
|         |                                           |                                                                 | 이전 신고서 제출 (2)                                        | ) 🗢 클릭         |              |

- ① 분납은 세액이 1천만원을 초과하는 경우 2개월까지 가능합니다.
  - 납부할 세액이 2천만원 이하일 때: 1천만원 초과하는 금액

| 양도소득세         |                |   |             |   |  |
|---------------|----------------|---|-------------|---|--|
| (16) 자진납부할 세액 | (17) 분납 물납할 세액 |   | (18) 자진납부세액 |   |  |
| 17,615,582 원  | 7,615,582      | 원 | 10,000,000  | 원 |  |

- 납부할 세액이 2천만원을 초과하는 때: 그 세액의 50%이하의 금액

| (16) 자진납부할 세액  | (17) 분납 물납할 세액 |     | (18) 자진납부세액 |  |  |
|----------------|----------------|-----|-------------|--|--|
| 24, 169, 949 원 | 12,084,974     | 원 🛛 | 12,084,975  |  |  |

#### ② 메시지 확인 후 신고서 접수를 완료하여 주시기 바랍니다.

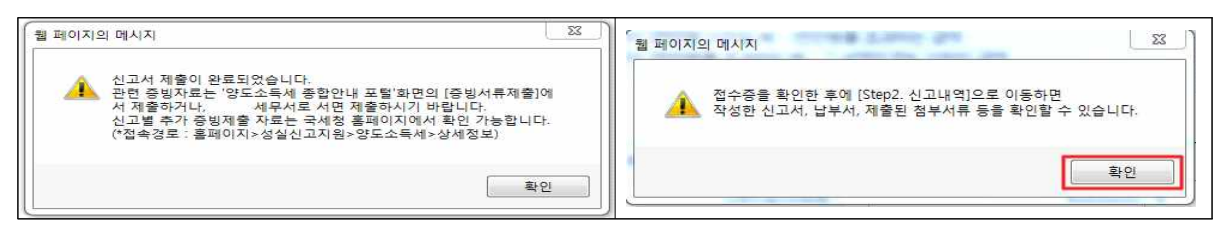

# ③ 신고서 접수 완료

|             | 국세청홈택스에                | 위와 같이 접 <mark>수되었습니</mark> 다 | 4.             |
|-------------|------------------------|------------------------------|----------------|
| 험부한서류       | 1종                     | 신고구분                         | 정기(확정) / 정기신고  |
| 신고서종류       | 양도소득세 확정신고서            | 접수방법                         | 인터넷(작성)        |
| 상호(성명)      |                        | 사업자(주민)등록번호                  | 740702-******  |
| 출내역         |                        |                              |                |
| <b>희수번호</b> | 132-2020-2-6000005 368 | 접수일시                         | <b>접수결과</b> 정상 |
|             |                        | 1218                         |                |

# 11 세금 납부하기

# 11. 세금 신고내역 선택

| *      | - 세공신3      | 0. 알도소득세 ↔            | ):<br>    |                       |     | 1        | 전자세금   | 에산서 조료      | 4W 🛛        |
|--------|-------------|-----------------------|-----------|-----------------------|-----|----------|--------|-------------|-------------|
|        | 양도소득기본공자    | 4                     |           | 2,500.                | 000 | 2.50     | 0.000  |             | 2,500,000   |
|        | 과세포준        |                       |           | 21,500,000 21,500,000 |     | 000.000  |        | 21,500,000  |             |
|        | 4日(%)       |                       |           |                       |     |          |        |             | 20.00       |
|        | 산용세역        |                       |           | 4,300.                | 000 | 4, 90    | 0.000  |             | 4, 300, 000 |
|        | 22125.48193 |                       |           |                       | 0   |          | 0      |             | 0           |
|        |             |                       |           |                       |     |          |        |             | 0           |
| 양도소득   | 세 신고서 접수증   |                       |           |                       |     | Hometax. | 의사상홍택스 |             | 0           |
|        |             |                       |           | 22                    |     |          |        |             | 0           |
| ASAID  |             | sets user111          | 4843      | 테스트개인3                |     |          |        | 11          | 0           |
| 접수변호   | -21         | 0-2020-2-600000554252 | 접수열시      |                       |     | 접수검과     | 성상     |             | 0           |
| - 제송내역 |             |                       |           |                       |     |          |        |             | 0           |
| 삼오(삼명) | H 142       | )信계인 3                | 사업자(주민    | 만)동쪽변호 000101         |     |          | 11     | 0           |             |
| 신고서종종  | 95          | 소득세 예정신고서             | 접수방법      | 있터넷(작성)               |     |          | 0      |             |             |
| 험부안서류  | 18          |                       | 신고구분      | 예정(중간예납)/경기신고         |     |          |        | 4, 300, 000 |             |
|        |             |                       |           |                       |     |          |        | - T         | 0           |
|        |             | 국세청음텍스에 두             | 위와 같이 캡/  | ~되었습니다.               |     |          |        |             | 20.00       |
|        |             |                       |           |                       |     |          |        |             | 0           |
|        |             |                       |           | 171                   |     |          |        | 11          | 0           |
|        |             |                       | 6-448 420 |                       |     |          |        |             | 0           |
|        |             |                       |           |                       |     |          |        |             |             |

① 접수 상세내역 확인하기 클릭 후 ② Step 2 신고내역 선택

# 11-1. 납부할 세액 조회납부

| HOME                                                                                                    | C MyNTS 🜟 😭                                                                            | 1 27 71                                                                     |                                                              | . 회원양보조회                                                   |                                                                                                    | 8.20                              | 2 82/26/24                                                                                       | 200453 844                           | UCSAL DESN                                  |
|----------------------------------------------------------------------------------------------------|----------------------------------------------------------------------------------------|-----------------------------------------------------------------------------|--------------------------------------------------------------|------------------------------------------------------------|----------------------------------------------------------------------------------------------------|-----------------------------------|--------------------------------------------------------------------------------------------------|--------------------------------------|---------------------------------------------|
| lometa                                                                                                    | . 국세청흡택스                                                                               | 조회/발급                                                                       | 민원증명                                                         | 신청/제출                                                      | 신고/납부                                                                                                    | 상담/제보                             |                                                                                                  |                                      | • 9                                         |
| ■ 신고/                                                                                                    | 남부                                                                                     | <ul> <li>শরধর</li> </ul>                                                    | 양도소득세                                                        | (* )                                                       |                                                                                                    |                                   |                                                                                                  |                                      |                                             |
| J도소득#                                                                                                    | 4                                                                                      |                                                                             |                                                              |                                                            |                                                                                                    |                                   |                                                                                                  |                                      |                                             |
| Step 1, 44                                                                                                    | 금신고 Step 2                                                                             | ধ্যসমাধ Ste                                                                 | p 3, લેગોપાં જ                                               |                                                            |                                                                                                    |                                   |                                                                                                  |                                      |                                             |
| . Intobald                                                                                                    | and defend of COST Barriel                                                             | ALT THAT MADE AND                                                           | MARL NOALD IN                                                |                                                            | The second second |                                   |                                                                                                  |                                      |                                             |
| · [부유서]<br>• 신고서 기                                                                                                    | 제출목록                                                                                   | C.A. 관한 부속서류 세술<br>금액하여 부속서류 세술                                             | 제품한 급수에는 [4<br>내역을 확인하거나                                     | 마비사회가 열어 주인다.<br>추가 체출할 수 있습                               | 제 가로 보려갑니다.<br>니다.                                                                                                    | e sui de                          |                                                                                                  |                                      | <u>র্থারা স</u>                             |
| - [부속서]<br>• 신고서 기<br>• 신고입자                                                                                                    | NE 술 목 북                                                                               | 이지 만한 구역시작을<br>금칙하여 부역시작 세술<br>또한 ~                                         | 제품한 영수에는 IA<br>내역을 확인하거나<br>표                                | 마마지하지 않아주 같아.<br>주가 제출할 수 있습<br>Alt2                       | 서 가로 모려갑니다.<br>니다.<br>박자등목번호/주면등·                                                                                                    | শ্বপ্ৰহ                           |                                                                                                  | 1                                    | 조회하기                                        |
| <ul> <li>[부속서]</li> <li>신고서 2</li> <li>신고일자</li> <li>· 신고일자</li> <li>· 조회는</li> <li>· [세금)</li> </ul>                           | 아메일에서 FC 일대의<br>바비술여부(의 (신라)용<br>네 출 목 목<br>                                           | 인교 관한 부탁시작을<br>클릭하여 부속시유 세술<br>또 신고서의 접수준 일콜3<br>알 세액 조회님부)로 0              | 제물한 감구에는 [4<br>내려운 확인하거나]<br>또한 특별<br>(3), 술적 및 자장용<br>(동란다. | 주가제출할 수 있습<br>A가제출할 수 있습<br>A12<br>하려면 [접수금 일을             | 서 가호 모에입니다.<br>니다.<br>1차등록번호/주빈등<br>1조회 및 인내) 버튼용                                                                                                    | 특번호<br>클릭하네요.                     | c<br>t                                                                                           | 수중 알팔조학<br>2부알 세액 조호                 | 조회하기<br>및 안쇄<br>위납부                         |
| <ul> <li>[부속서]</li> <li>신고서 2</li> <li>신고의자</li> <li>조회는</li> <li>(배금)</li> <li>(배금)</li> </ul>                                 | 탄력물이시가 다 할지요<br>편식물이지 다가 한지요<br>제품 약 약<br>산 신고기간에 해당하는<br>남부 (국제남부) - (남제<br>1억이 있습니다. | 인교 전인 부의사람을<br>클릭하여 부의사류 제출<br>또<br>신고서의 접수증 일몰3<br>산고서의 접수증 일몰3            | 제발한 G무세근 (데<br>네약을 확인하거나<br>또<br>토회, 술역 및 자장을<br>1동한다.       | 에서당세열에서(네)<br>추가세출할 수 있습<br>시설<br>하려면 [접수중 일률              | 서 가호 모에입니다.<br>니다.<br>불자등록번호/주빈음/<br>문조회 및 인쇄) 버튼을                                                                                                    | 택번호                               |                                                                                                  | <u>수중 일령조회</u><br>2부일 세백 조외<br>10 건  | 조회하기<br>및 안책<br>미년부<br>• 확인                 |
| <ul> <li>[부속서4</li> <li>신고서 2</li> <li>신고의자</li> <li>전고의자</li> <li>조회초</li> <li>(세금)</li> <li>80건의 신고내</li> <li>계세면율</li> </ul> | 사망이지 나가 알려요<br>아무 아무 아무 아무 아무 아무 아무 아무 아무 아무 아무 아무 아무 아                                | G교 관한 부에서유 제출<br>클릭하여 부에서류 제출<br>원고서의 접수증 일몰3<br>양 세액 조회납부)로 (<br>문 신고유형 (영 | 지 말한 감우에는 (데<br>네 역을 확인하거나<br>                               | 주가제출할 수 있습<br>사업<br>하려면 (접수중 일을<br>전수경 4 등<br>호<br>전수경 4 등 | 적 주호 모여입니다.<br>니다.<br>역자등록변호/주인등·<br>(조회 및 인쇄) 버튼을<br>참수변호<br>(신고서양기)                                                                                                    | 특번호<br>클릭하네요.<br>전수여부<br>(정부시류) 2 | 2<br>1<br>1<br>1<br>1<br>1<br>1<br>1<br>1<br>1<br>1<br>1<br>1<br>1<br>1<br>1<br>1<br>1<br>1<br>1 | 수중 알랐조의<br>문양 세백 조의<br>10 건<br>제출자ID | 조회하기<br>및 안쇄<br>회납부<br>및 확인<br>부숙시용<br>제중이부 |

# 11-2. 납부하기

| ≡ 신고/납부                                                                                                    | ÷                                                                   | 서공신:                                                                | য ঔদন্ধ                                                                                          | ₩ # )                                                                    | _                                                     |                             |                        |                             |               |
|----------------------------------------------------------------------------------------------------|---------------------------------------------------------------------|---------------------------------------------------------------------|--------------------------------------------------------------------------------------------------|--------------------------------------------------------------------------|-------------------------------------------------------|-----------------------------|------------------------|-----------------------------|---------------|
| · 인지세의 경우 최근                                                                                                    | 에 신고한 긴                                                             | 이 이래쪽에 :                                                            | 조회됩니다. (전지                                                                                       | 남부번 호를                                                                   | 금역하면 인지세 작성                                           | 내역이 조회됩니다                   | .)                     |                             |               |
| • 산용카드 납부시 개                                                                                                    | 인으로 움택스                                                             | 노예 로그인한                                                             | 경우에는 개인명                                                                                         | 의 카드로,                                                                   | 사업자로 로그인한 경4                                          | 우예는 사업자명의                   | 카드로만 남부?               | 가능합니다.                      | 1             |
| - 고지분을 당초 납부<br>(60개월 이상 제답)                                                                                                    | 기한까지 납식<br>한 견은 '(직진                                                | 부하지 않은 겸<br>!)남부기한' 위                                               | [우(제남)에는 재<br>분복에 58개일째 :                                                                        | 계산된 답부<br>개산금이 부                                                         | 기한, 남부형세액(가신<br>과된 직진남부기량이 5                          | 금 포함)이 화면에<br>신여끕니다)        | 보여집니다.                 |                             |               |
|                                                                                                    |                                                                     |                                                                     |                                                                                                  | -                                                                        | य सम                                                  |                             |                        |                             | 1             |
| 1988년 1989 (North States)                                                                                                    | 흥 건수 및 금액                                                           | 1 .84                                                               | 1일 경수 :1 경                                                                                       | · 81                                                                     | 부와 세액 : 337,980                                       | 9                           |                        |                             |               |
| 1간의 남부해야 할 결과;                                                                                                    | 가 있습니다. 🔇                                                           | 납부결과                                                                | 반영에 10분이                                                                                         | 상 소요                                                                     | 될 수 있으니 납부                                            | 후에는 납부나                     | [ <u>역</u> 을 확인ㅎ       | 세요.>                        | 도응열           |
| ] 관셔영(콘서코드)                                                                                                    | 과세구분                                                                | 세옥                                                                  | 귀속년도 (직진                                                                                         | 1급부기한                                                                    | ቪ부핧세액                                                 | 남부세역                        | 당당자                    | <b>전자납부</b> 반               | 12            |
| 구로(113)<br><                                                                                                    | 경기신고                                                                | 양도소책세                                                               |                                                                                                  |                                                                          | 337.990                                               |                             |                        | 0126-1703-1-22-             | 65300097      |
| <ul> <li>· 이용안내</li> <li>- 인터넷 세공신고 자</li> <li>- 신고납부기한 이후</li> <li>- 지방소득세는 지방사</li> <li>- 납부감과학인과 납복</li> <li>- 고지분이 아닌 신고</li> <li>저 하시기 바랍니다</li> <li>- 신용카드 납부시 발</li> </ul> | 료에 한하여 신<br>네는 [자진넙부<br>네이므로 위역/<br>부학인서출력은<br>분의 경우 홍택<br>생하는 답부대! | 고납부기한려)<br>]를 이용하시?<br>\ <u>\\\\\\\\\\\\\\\\\\\\\\\\\\\\\\\\\\\</u> | 지 서비스를 제공합<br>1 바랍니다.<br><u>×10</u> 6년)에서 답부터<br>금신고답부-[ <u>답부]</u><br>오로 답부시 【답부할<br>부자가 추가 부당히 | 니다. (단, 부<br>1시기 바랍니<br><u>《영조회</u> ]를<br>[세역조회님 <sup>3</sup><br>여야 합니다. | 1기기치세 신고기간 후에<br>1다.<br>이용하시기 바랍니다.<br>부)화면에 반영되지 않으! | 는 신고한 납부정보)<br>니, 납부결과확인은 : | 는 신고당일예만<br>조회/발급~4(금( | 서비스)<br>신고남부-[ <u>남부내</u> 9 | <u>(조회</u> )에 |
|                                                                                                    | 2                                                                   | RAU                                                                 | 기 남부세 중                                                                                          | শ স                                                                      | 양계좌번호 SMS 원송                                          | 남부대역조회                      |                        |                             |               |

# ① 납부세액 입력 후 ② 납부하기 클릭

# 11-3. 납부금액 재확인 메시지 창

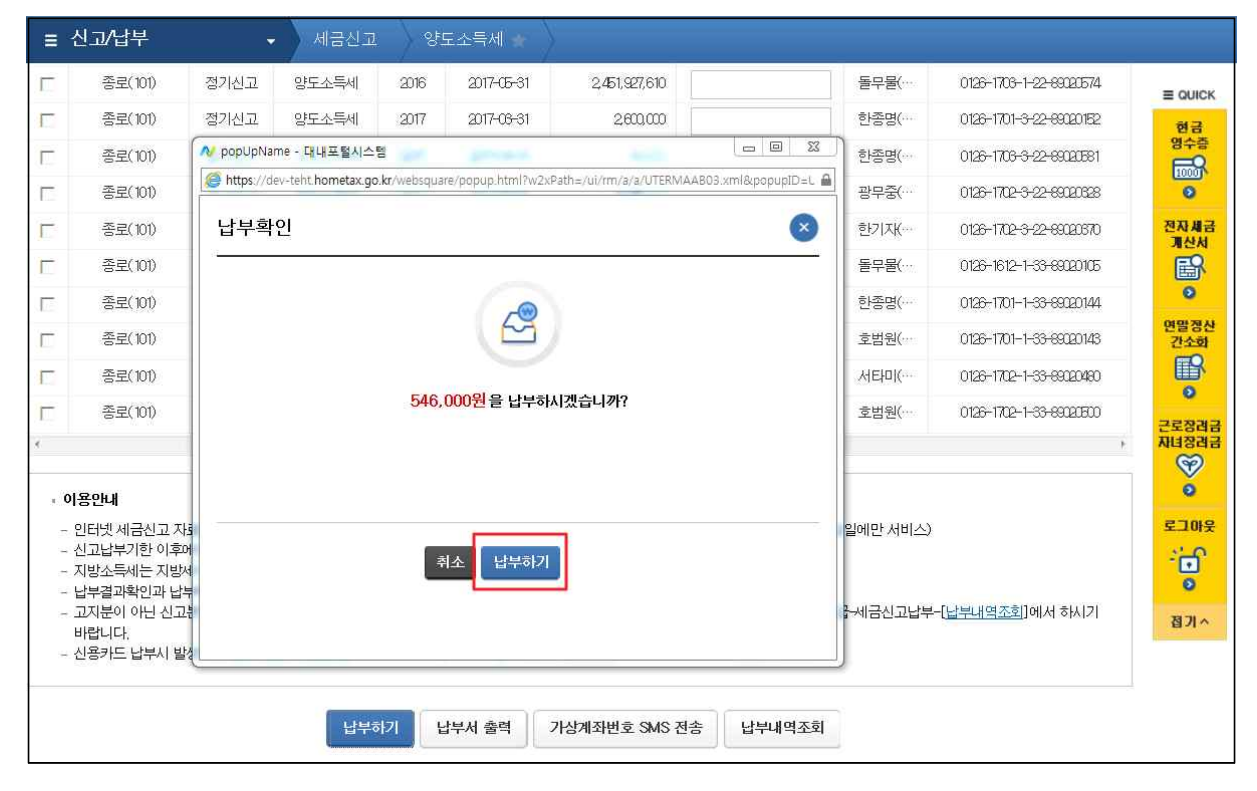

- 16 -

# ③ 납부내역을 입력 후 ④ 납부하기를 클릭

① 모두동의 클릭 후 ② 계좌이체 또는 신용카드 선택

| · 경제수단선                                           | 역 이개작에체 이신용카드                                                                                                    |  |  |  |  |  |
|---------------------------------------------------|----------------------------------------------------------------------------------------------------|--|--|--|--|--|
| ·르고 간편한 통합납부서비스<br>https://www.giro.or.kr/tax/nat | 인터넷지로 - Internet Explorer 모 모 모 Internet Explorer 모 모 모 Internet Explorer 모 모 Internet Explorer 모 Internet Explorer 모 모 Internet Explorer 모 Internet Explorer 모 Internet Explorer 모 Internet Explorer 모 Internet Explorer 모 Internet Explorer 모 Internet Explorer 모 Internet Explorer 모 Internet Explorer 모 Internet Explorer 모 Internet Explorer 모 Internet Explorer 모 Internet Explorer 	 Internet Explorer 	 Internet Explorer 	 Internet Explorer 	 Internet Explorer 	 Internet Explorer 	 Internet Explorer 	 Internet Explorer 	 Internet Explorer 	 Internet 	 Internet |  |  |  |  |  |
| 실납부자 성명                                           | 실납부자 주민(사업자)<br>등록번호                                                                                                    |  |  |  |  |  |
| ■ 결제수단선택                                          | ● 계좌이체 ○ 신용카드                                                                                                    |  |  |  |  |  |
| 실납부자 주민(사업자)등록번                                   | 호로 발급된 공인인증서를 사용하여 납부하시기 바랍니다(3)                                                                                                    |  |  |  |  |  |
| 금융회사명                                             | 농협은행 ✔<br>365일 00:30 ~ 23:30                                                                                                    |  |  |  |  |  |
| 통신상태                                              | 정상                                                                                                    |  |  |  |  |  |
| 납부계좌번호                                            | 111                                                                                                    |  |  |  |  |  |
| 계좌비밀번호                                            | ••••                                                                                                    |  |  |  |  |  |
| 긴급연락처                                             | *납부결과 안내 등 민원관리를 위하여 연락가능한 휴대폰번호를 정확히 입력하여 주시기 바랍니다.<br>[010] - [1111]                                                                                                    |  |  |  |  |  |
| 계좌번호 및 비밀번호를 키보.                                  | 드로 직접입력하여 납부 4 기 바랍니다.(자동 입력된 계좌번호 및 비밀번호로 납부불가)<br>답부하기 취소                                                                                                    |  |  |  |  |  |
| 금융기관 별 납부가능 시간                                    | • 안내 +                                                                                                    |  |  |  |  |  |
|                                                   |                                                                                                    |  |  |  |  |  |

| ≡ 신고/납부                                          | G 빠르고 간편한 통입                                    | 남부서비스 인터넷지로 - Intern                                     | et Explorer                        |                                                                           |             | ×   |                |
|--------------------------------------------------|-------------------------------------------------|----------------------------------------------------------|------------------------------------|---------------------------------------------------------------------------|-------------|-----|----------------|
| ● 전자납부번호                                         | Mttps://www.giro.                               | or.kr/tax/national/index.jsp?msg                         | = MJAxNzAzMJAx                     | MDU2MDkv/MTEv/MDAxNDgv/MDAv/MDAv/                                         | MDAnMDAnMGd |     | III GUICK      |
| 남부년도                                             | 국세 인터넷                                          | ! 납부                                                     |                                    |                                                                           | GIRO        | ^ - | 68             |
| ~                                                |                                                 |                                                          |                                    |                                                                           |             |     | <b>B</b>       |
| <mark>0</mark> 인격사항경보                            | <ul> <li>이용약관 및 개인</li> <li>고파바이온 파이</li> </ul> | ·정보처리방원 등을 읽어보신 후                                        | 동의에 체크하시                           | 기 바랍니다.                                                                   |             |     | 0              |
| • 사업자등적번호                                        | <ul> <li>고지대체를 확인</li> <li>관련법규에 따라</li> </ul>  | 여시고 일두세터 및 세터미원인)<br>남부하신 후에는 취소하실 수 일                   | 2월 일찍은 두 약<br>(습니다.                | 시장우 미산을 분칙에 상시가 미입니다.                                                     |             |     | 전화경선<br>간소화    |
| <ul> <li>주인등록변호</li> </ul>                       |                                                 |                                                          |                                    |                                                                           |             |     | e<br>B         |
| <mark>0</mark> 세공납부정보                            | S or sol                                        | 0.802 4.842                                              |                                    | 11 19 2 5 01 41 49 49 11                                                  |             |     | 근로장려급<br>지녀중려급 |
| • APA                                            | 3 인터넷시3<br>3 개인정보지<br>3 개인정보지                   | (리방칭 <u>상세보기</u><br>(리방칭 <u>상세보기</u><br>수진 및 이용동의 · 상세보기 | ○ 개인영호 세:<br>☑ 고유식별정보<br>☑ 이용자정보 ) | 사 세송 등의 <u>요새포리</u><br>- 수집 및 이용동의 <u>삼생보기</u><br>#고 및 고인이증서 활용동의 약과 상세보기 |             |     | Ø              |
| •                                                |                                                 | A TRACT                                                  |                                    | No Court Boot to Milli                                                    |             |     | 21012          |
| 농어촌특별세                                           | 회개연도                                            |                                                          | 세목코드                               | 1703222                                                                   |             |     | ंत             |
| • 1274                                           | 징수기관명                                           | 북대전                                                      | 남세자번호                              |                                                                           |             |     | 0              |
| . 012014                                         | 납세자성명                                           |                                                          | 남부자번호                              |                                                                           |             |     | 87.0           |
| - 납부년활은 납치                                       | 남부금액(원)                                         | 10                                                       | 본세(원)                              |                                                                           | 10          |     |                |
| <ul> <li>납부할 세액은 1</li> <li>- 납부결과확인과</li> </ul> | 동특세(원)                                          | 0                                                        | 교육세(원)                             |                                                                           | 0           |     |                |
| - 기한후 납부하면<br>- 신용카드 납부시                         | 실납부자 성영                                         | 2                                                        | 실납부자 주<br>등록번호                     | 전(사업지)                                                                    |             |     |                |
|                                                  | 🤘 경제수단선                                         | প ০ গহ০ম                                                 | O 신동기                              | <u>c</u>                                                                  |             |     |                |
| l l                                              |                                                 |                                                          |                                    |                                                                           |             | Ľ   |                |

# 11-4. 국세 인터넷 납부

# 11-5. 전자서명 내용 확인

| ≡ 신고/납                                    | 부 - 국서남사                              | 지진님부 등                                                                                       |     |                 |
|-------------------------------------------|---------------------------------------|----------------------------------------------------------------------------------------------|-----|-----------------|
|                                           | 🙆 빠르고 간편한 통합남부서비스 인                   | [맛지료 - Internet Explorer 📃 🕹                                                                 |     |                 |
| 2 전자남부변3                                  | https://www.giro.or.kr/tax/nation     | il/index.jsp?msg=MjAxNzAzMjgxOTI4NDlwMTEwMDAxNDgwMDAwMDAwMDAwMDAwMDAwMGdhbrr 🔒               | 도응알 | E QUICK         |
| R461                                      | 긴급연락처                                 | *납부질과 안내 등 민원관리를 위하여 연락가능한 휴대문변호를 정확히 입력하여 주시기 바랍니다.                                         |     | 89<br>800<br>00 |
| <ul> <li>연격사항경도</li> <li>사업자등록</li> </ul> | <ul> <li>계좌변호 및 비밀번호를 키보드:</li> </ul> | 전사처럼 내용 확인 전자<br>지 다음 내용을 전자서업 합니다.<br>용의하시면 확인을 누르십시오.                                      |     | 면발정신<br>간소화     |
| • 주인등록면                                   |                                       | 전자사명 내용 [전자사명 원문]                                                                            | -   | •               |
| 9 세금납부경도<br>* 세무서                         | 금융기관 별 남부가능 시간 (                      | ···································                                                          |     |                 |
| •<br>농어촌특별세<br>• 함계                       | • 공지사항                                | 남부자명:<br>기질번호:<br>남부금택: 동황은행<br>남부금택: 10<br>사명시각:<br>일회물로큰: 5e6390664279066c7a2403accc744daf |     | 8012            |
| - 이용안내<br>- 납부년림은<br>- 납부할 세약             | * 테이지 오류 말생 시 조치방<br>지방세입금 신용<br>     | 가드<br>가드<br>신 4                                                                              |     | 87/^            |
| - 남부결과학<br>- 기한후 남체<br>- 신용카드 일           | * 1월 지방세입군                            |                                                                                              |     |                 |
|                                           | 회사소개 오시는길 이용약관                        | 1인정보처리방침 고객서비스현장 저작권정책 함객지합서비스 오류조치사함                                                        |     |                 |

# 11-6. 납부결과 확인(완료)

| Hometax, चम्रश्रेक्षेष्ठ                                                                                                    | 조회/발급                                                                                           | 민원중영                                                          | 신청/저                                         | L출 신고,                                           | /납부 상담/제보                          |                    | • Q                  |
|----------------------------------------------------------------------------------------------------|-------------------------------------------------------------------------------------------------|---------------------------------------------------------------|----------------------------------------------|--------------------------------------------------|------------------------------------|--------------------|----------------------|
| ≡ 신고/납부                                                                                                    | · 빠르고 간편한 통합                                                                                    | (남부서비스 인터)                                                    | (지로 - Interne                                | et Explorer                                      | STRNDAMTEWMDAMPOweAR               |                    | Kichher 🖨            |
| 자진납부                                                                                                    | <ul> <li>납부결과</li> <li>● 요청하신 납부</li> </ul>                                                     | : <b>정상납부</b><br>가 정상적으로 완                                    | I되었습니다.                                      | -ny si weenyys                                   |                                    |                    | · 프 000<br>연경<br>연수년 |
| - 전자넙부 가능 시간은 (<br>- 신용카드 납부시 개인으                                                                                                    | 회계연도                                                                                            |                                                               |                                              | 세육코드                                             | 1703122                            |                    | -                    |
| - 경경구분 알아보기 공학                                                                                                    | 징수기관명                                                                                           | 보대전                                                           |                                              | 납세자번호                                            | ******                             |                    | 면망경<br>건소:(          |
| <전자신고 하였거나 뉴                                                                                                    | 납세자성명                                                                                           |                                                               |                                              | 남부자번호                                            |                                    |                    |                      |
| <ul> <li>자진납부하기</li> </ul>                                                                                                    | 남부세액(원)                                                                                         |                                                               | 0                                            | 본세(원)                                            |                                    |                    | 0 2533               |
| ◎ 전자답부번호                                                                                                    | 농 <b>특세(원</b> )                                                                                 |                                                               | 0                                            | 교육세(원)                                           |                                    |                    | 0                    |
| 납부년도                                                                                                    | · 국세청 홈택스의                                                                                      | 남부길과 조회화면                                                     | 에서 국세전자                                      | 납부탁인서를 즐う                                        | 리하며 납부증빙서류로 사용할                    | 수 있습니다.            | 0                    |
| ·         ·         3           ·         ·         ·         ·         3           ·         ·         ·         ·         ·         3           ·         ·         ·         ·         ·         3           ·         ·         ·         ·         ·         ·         3           ·         ·         ·         ·         ·         ·         -         -         -         -         -         -         -         -         -         -         -         -         -         -         -         -         -         -         -         -         -         -         -         -         -         -         -         -         -         -         -         -         -         -         -         -         -         -         -         -         -         -         -         -         -         -         -         -         -         -         -         -         -         -         -         -         -         -         -         -         -         -         -         -         -         -         -         -         - | <ul> <li>납부계좌 조:</li> <li>남부시 사용·</li> <li>단, 해당 운영</li> <li>용하시기 바</li> <li>용답모드에 1</li> </ul> | 회하시기 전에 반드<br>하였던 계작의 출금<br>(사장이나 계작상)<br>합니다.<br>따라, 표시되는 확인 | 시 아래 사항을<br>'내용을 조회하<br>입 제한조치로<br>1장 내용을 반! | 유의해시기 바랍<br>실 수 있습니다.<br>정상책으로 조회(<br>도시 참고하시기 = | 니다.<br>1지 않을 수 있습니다.보다 정확<br>1입니다. | e한 조회는 은행 인터넷명킹을 이 | 200<br>207           |
| ○ 제공답부정보                                                                                                    | -                                                                                               |                                                               |                                              |                                                  |                                    |                    |                      |
| • 세우시 4                                                                                                    | e                                                                                               | 92199<br>                                                     |                                              |                                                  | 납부계좌번호                             | 계좌비밀번호             |                      |
| •                                                                                                    | 8                                                                                               | 법산명                                                           |                                              | 823                                              | · · · ·                            |                    | _                    |
| 농어촌특별세                                                                                                    |                                                                                                 |                                                               |                                              | 32 M                                             | 6121                               |                    |                      |

# 12 신고부속서류 제출

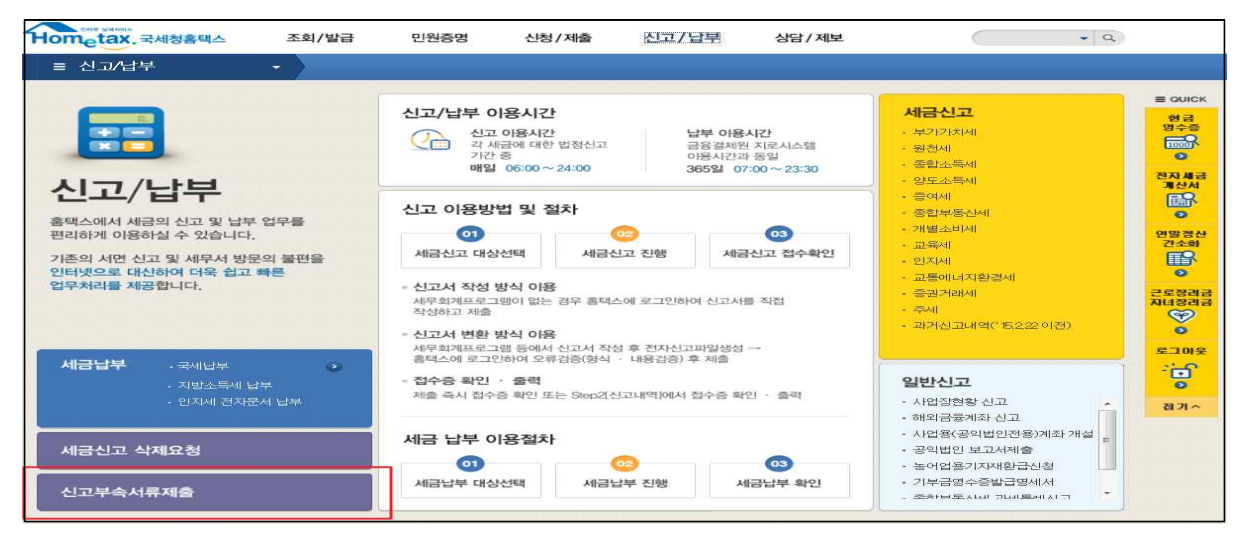

# 12-1. 신고부속서류 제출하기

| = 신고                                 | /납부                                              |                                         | <ul> <li>신고부</li> </ul>                       | 속서류제출 🛬                                                  |                                                                  |                                                      |                             |                     |                   |          |
|--------------------------------------|--------------------------------------------------|-----------------------------------------|-----------------------------------------------|----------------------------------------------------------|------------------------------------------------------------------|------------------------------------------------------|-----------------------------|---------------------|-------------------|----------|
| 신고 부속                                | 서류 제출                                            | 2                                       |                                               |                                                          |                                                                  |                                                      |                             |                     |                   |          |
| - 선교처(<br>- 세루대)<br>- (주의)<br>- 부속처) | 를 접수판료한 1<br>라인 산고시 부터<br>신고서파 부탁서<br>류 [세술하기] 1 | 투에 신고서<br>독서류는 세종<br>북류를 세요한<br>한 추가제술[ | 를 제외한 신고<br>구대라인과 개<br>년 후, 신고서를<br>일 경우, [제출 | - 관련 부숙서류(중<br>인(법인)에 모두 세<br>  수정하며 다시 세<br>내 여보기]의 (부속 | 의서유 도함)를 제출하시<br>을 가능합니다. 단, 개인<br>용한 경구에는 부속시름<br>(서류 추가 제출하기)로 | 니기 바랍니다.<br>((법인)이 신교시 개<br>도 다시 체출하여이<br>제속 체출 가능합니 | 인(법안)만 1<br>  합니다. (단<br>다. | #속서류 제출<br>- 법안세는 최 | · 가능합니다.<br>(답변율) |          |
| 이 제출대                                | 상 신고목록                                           | 0                                       |                                               |                                                          |                                                                  | 0                                                    |                             |                     |                   |          |
| • 산고영X                               | 2                                                | -                                       | 1-1                                           |                                                          | AI 8                                                             | ·                                                    | ~                           | (3)                 |                   | 1        |
| 사업자등                                 | -号把主                                             | )-[]-                                   |                                               |                                                          | ¢0                                                               | 1849x                                                | - 10                        | ••                  |                   |          |
| 1건의 신고                               | 내역이 있습니다                                         | 40°                                     |                                               |                                                          | 조막하기                                                             |                                                      |                             |                     | 10 전              | <b>~</b> |
| 과세연명                                 | 선교시<br>종류                                        | 신고<br>구분                                | 신고<br>유행                                      | 상호<br>(성명)                                               | 사업자(주연)<br>등록변호                                                  | 신고서<br>접수변호                                          | d¢ē                         | 제출자<br>구분           | M & Xid           |          |
|                                      | 양도소트                                             | 절기                                      | @ 71                                          |                                                          |                                                                  |                                                      | B                           | 본민                  | TES1200           | 체용하기     |
|                                      |                                                  |                                         |                                               |                                                          | 1                                                                | @125.1/1)                                            |                             |                     |                   |          |

# 12-2. 부속서류 업로드

| 신고 부속                                                     | 서류제출                                                          |                                                                                                    |                                                                        |                                                          |
|-----------------------------------------------------------|---------------------------------------------------------------|----------------------------------------------------------------------------------------------------|------------------------------------------------------------------------|----------------------------------------------------------|
| - [파일찿:<br>- PDF 파일<br>- 침부한 네<br>- 부속서류<br>- [부속서:       | 기]로 부숙서류(<br>일만 제술 가능하.<br>내용은 북안으로<br>루는 한번 제출시<br>류 제출하기] 후 | 즐빌서류 포함〉를 불러오면 왼쪽 제출<br>으로, 이미지 파일(pg,bmp,gf,tff,png<br>식별 가능해야 합니다.<br>50M로 제한되니, 50M 초과시에는 2기<br>추가제출할 결수, 제출내역의 [부숙서 | 대상 파일목록에 보입니다<br>등)은 [파일변환] 등 통해<br>H 이상의 파일로 나눠서 저<br>류 추가 제술하기] 로 계성 | .,<br>PDF로 변환 후 체출하여야 합니다.<br>1출하시기 바랍니다.<br>5 제출 가능합니다. |
| - <b>부속서류 선</b><br>- <b>첨부서류</b><br>- 대상 파일선 <sup>,</sup> | । म<br>म                                                      |                                                                                                    | 1 파일찾기                                                                 | - PDF뷰어                                                  |
|                                                           | NO                                                            | 제출파일명                                                                                                    | 파일크기                                                                   | ▔ੁㅎㅎ▫▫▫ਃ◈▯⊢໕຺ຉຑฃฃฃ⊞⇔▫                                    |
|                                                           | a:                                                            | 4₩vBgbbfNv[1].jpg                                                                                                    | 3,95KB                                                                 |                                                          |
| <b>2</b><br>※ 동일한 파                                       | 일은 한 변만 중                                                     | 2 부원니 다 3<br>                                                                                                    |                                                                        |                                                          |

※ 부속서류는 핸드폰 촬영한 파일로도 첨부가 가능합니다.

# Ⅱ. [손택스]파생상품 양도소득 전자신고 안내

국세청 손택스 로그인 → 2. 파생상품 확정신고 선택 → 3.기본
 정보 입력 → 4. 신고서 제출 → 5. 신고서 제출 완료 후 접수내용 확인
 → 6. 증빙서류 제출 → 7. 납부하기

| 1 국세청 손택                                                               | 스 메인화면              | 및 로그      | 1인 관련                 |                          |
|------------------------------------------------------------------------|---------------------|-----------|-----------------------|--------------------------|
| O gra                                                                  | Hom                 | atax, 손택스 |                       | Ξ                        |
| (B                                                                     | 색이를 입력해주세요.         |           | 0                     | 2                        |
| <u>a</u> 21                                                            | 회발급 민원증명            | 신청제움      | 신고납부                  | 상담제보                     |
| 자주 찾는 서비스                                                              |                     |           |                       |                          |
| 回 현금영수증 사용내역                                                           | 💿 즉시발급증명            | 신청        |                       |                          |
| 💿 전자세금계산서 건별                                                           | 😡 전자세금계산            | 서 합계      | - <u>손</u> 안의<br>홈택스  |                          |
| 🔄 민원신청결과 조회                                                            | 🔝 세금신고 결고           | )조회       | 2019년 12월<br>[손맥스]로 A | ,모바일 홈텍스가<br>에듬게 태어났습니다! |
| 🔄 전자세금계산서 옥톡                                                           | 📴 연말정산 근로           | 자 자료      |                       |                          |
|                                                                        | 자주 찾는 서             | 비스 성정 💮   |                       |                          |
| 공지사항 더보기                                                               | 상담사례                | 더보기       | न                     | 세상담센터 11월 3              |
| 손택스 모바일 공지사                                                            | 소득금액증명원 발행          | 건 >       | 상담                    | 시간 평일 09:00 - 18:00      |
| 시스템 점검 안내                                                              | 지방세완납증명서와           | <b>z</b>  | c.                    | < 전화상담                   |
|                                                                        |                     |           |                       |                          |
| 이용약관 · 개안정보처리방험 · 순역<br>Copyrightic National Tax Service All rights of | 스안내 · 메뉴업<br>arrest |           |                       | 관련사이트 바로가기 수             |
| ୁ<br>ଅଷ                                                                | Q<br>My홈택≏          |           | ☆<br>My메뉴             | <b>가:</b><br>국자크기        |

- 손택스에서는 회원가입 및 로그인을 위해 주민등록번호로 발급받은 공동·금융인증서가 필요합니다(비회원로그인 시 파생상품 모두채움서비스 이용 불가)
- 로그인 후 신고/납부를 선택합니다

# 2 파생상품 확정신고 선택

| <u>ਉ</u>                              | ) Hom <sub>e</sub> tax. 손택스 Q 문                                       |                          |                   |  |  |  |
|---------------------------------------|-----------------------------------------------------------------------|--------------------------|-------------------|--|--|--|
| <b>a</b> :                            | 조회발급 민원증명                                                             | 신청제출 신고답부                | 상담제보              |  |  |  |
| 🗅 국세납부                                |                                                                       |                          |                   |  |  |  |
| 우 부가가치세                               |                                                                       |                          |                   |  |  |  |
| 🖵 중합소득세                               |                                                                       |                          |                   |  |  |  |
| 📮 양도소득세                               |                                                                       |                          |                   |  |  |  |
| 간편신고 - 실지거래가액                         |                                                                       |                          |                   |  |  |  |
| 파생상품 확정신고                             |                                                                       |                          | 3                 |  |  |  |
| 증빙서류제줄(신고목록 조                         | ż])                                                                   |                          |                   |  |  |  |
| 간편모의계산<br>1세대1주택 비과세 확인               |                                                                       |                          |                   |  |  |  |
| [] 주여세                                |                                                                       |                          |                   |  |  |  |
|                                       |                                                                       |                          |                   |  |  |  |
|                                       |                                                                       |                          |                   |  |  |  |
| 이 제품신고 관련 조외                          |                                                                       |                          |                   |  |  |  |
| 다.<br>알림                              | Q<br>My홈택스                                                            | ☆<br>My메뉴                | <b>가:</b><br>글자크기 |  |  |  |
|                                       |                                                                       | hait -                   |                   |  |  |  |
| ()<br>로그아웃                            | Home                                                                  | tax. 손택스                 | Q ≡               |  |  |  |
| <                                     | 파생상                                                                   | 품 확정 신고                  |                   |  |  |  |
|                                       | 1 간편신                                                                 | 고안내 📵 🕥                  |                   |  |  |  |
| Θ 지문인증 또는 공인인증서로 로                    | !그인 후 신고 가능합니다.                                                       |                          |                   |  |  |  |
| ④ 2017년 1월 1일 이후 양도분부                 | 터는 국내와 국외 소득을 합신                                                      | 하여 신고합니 <mark>다</mark> . |                   |  |  |  |
| ④ 홈택스에서는 증권사가 제출한<br>바랍니다.            | 자료를 근거로 모든 금액 등을                                                      | 을 제공하고 있으니 적정 여부는 🤉      | 거래한 증권사를 통해 확인하시기 |  |  |  |
| · · · · · · · · · · · · · · · · · · · | · ⓒ 증권사 세부 제출 내역 다운로드 및 제출 내역을 수정해야 하는 경우 PC를 이용해 홈택스에 접속하여 신고 가능합니다. |                          |                   |  |  |  |
| ④ 연도 중 비거주자에 해당하는 7                   | ④ 연도 중 비거주자에 해당하는 기간이 있는 경우 해당기간의 파생상품 양도소득은 제외하고 신고하여야 합니다.          |                          |                   |  |  |  |
| 이전                                    | 1                                                                     |                          | 다음                |  |  |  |

○ 확정신고 간편신고 안내를 확인한 후 다음버튼을 선택합니다.

# ○ 저장후 다음화면으로 이동하기 위해 '확인'을 선택합니다

| 일                     | rel × |
|-----------------------|-------|
| 저장 후 다음화면으로 이동하시겠습니까? |       |
|                       |       |
| 닫기                    | 확인    |

# ○ 전화번호를 입력 후 다음 버튼을 선택합니다

| <                 | 파생성          | 품 확정 신고        |       |   |
|-------------------|--------------|----------------|-------|---|
|                   | 💿 😰 7        | 본정보입력 🕕        |       |   |
| 주민등록번호            |              | 성명             |       |   |
| 740702-******     |              | П <b>†</b> *** |       |   |
| 기본주소              |              | 도로명주소          |       |   |
| 경기도 남양주시*****     |              | 경기도 남양주시       |       |   |
| 건물명               |              | 상세주소           |       |   |
| 마석오이면광침           |              | 205            | 동 102 | 호 |
| 전화번호              |              | 이메일            |       |   |
|                   | -            |                | @     |   |
| 내·외국인             |              | 거주구분           |       |   |
| 내국 <mark>인</mark> | 5            | ~ 거주자          |       | ~ |
| 거주지국              |              |                |       |   |
|                   | - 14 A 1 A 1 |                |       |   |
| 새로입력              |              | 이전             | 다음    |   |
|                   | A.WEHA       | <u></u>        |       | 0 |

# ○ '조회'를 선택합니다

기본정보 입력

3

| <u></u><br>로그아웃 |                                 | Hometax. 손택스  |    | $Q \equiv$ |
|-----------------|---------------------------------|---------------|----|------------|
| <               |                                 | 파생상품 확정 신고    |    |            |
|                 |                                 | 🕕 💿 기본정보입력 🗊  |    |            |
|                 |                                 | ⊙ 양도인 기본정보 입력 |    |            |
| 양도연도            | 2020년 확정(정기)<br>4) 양도연도를 확인 후 조 | 회 버튼을 선택하십시오, |    |            |
|                 | 새로입력                            |               | 조회 | ]          |
|                 | 새로입력                            | 이전            | 다음 |            |

# 4 신고서 제출(분납 안내)

| <u>し</u><br>星二の余         | Hom                                      | leta       | x.손택스 Q                        | $\equiv$ |
|--------------------------|------------------------------------------|------------|--------------------------------|----------|
| <                        | 파생성                                      | 방풍         | 확정 신고                          |          |
|                          | 00                                       | <b>)</b> 서 | 액계산 및 확인                       |          |
| 양도소득세계산                  |                                          |            |                                | ~        |
| 양도가액                     |                                          |            | 취득가액                           |          |
|                          | 15,273,863,239                           | 원          | 15,084,277,884                 | 원        |
| 필요경비                     |                                          |            | 양도차익                           |          |
|                          | 10,929,526                               | 원          | 178,655,829                    | 원        |
| 양도소득 금액합계                |                                          |            | 양도소득 기본공제                      |          |
|                          | 178,655,829                              | 원          | 2,500,000                      | 원        |
| 0) 양도소득금액함계 = 양도가액 - 취득기 | 바액 - 필요경비                                |            | ☞ 양도소득기본공제의 연간 한도액은 250만원 입니다. |          |
| 과세표준                     |                                          |            | 세율                             |          |
|                          | 176,155,829                              | 원          | 10                             | %        |
| @ 과세표준 = 양도소득금액 - 양도소득기  | 본공제                                      |            |                                |          |
| 산출세액                     |                                          |            | 납부할 세액                         |          |
|                          | 17,615,582                               | 원          | 17,615,582                     | 원        |
| 분납할 세액                   |                                          | - fi       | 납부세액                           |          |
|                          | 7,615,582                                | 원          | 10,000,000                     | 원        |
| 이전                       | li li li li li li li li li li li li li l |            | 신고서제출                          |          |
| 요리                       | Q<br>My홈택스                               |            | ☆ 가:<br>My에뉴 글자크기              |          |

# ※ 제공한 자료가 실제 양도소득과 달라 제출 내역을 수정해야 하는 경우 PC를 이용해 홈택스에 접속하시기 바랍니다.(손택스는 수정불가)

○ 분납은 세액이 1천만원을 초과하는 경우 2개월까지 가능합니다.

- 납부할 세액이 2천만원 이하일 때: 1천만원 초과하는 금액

- 납부할 세액이 2천만원을 초과하는 때: 그 세액의 50%이하의 금액
 ○ 기본소득공제 : 국내·외 파생상품 통산하여 250만원까지 공제가능합니다

○ 신고내용 확인 후 '신고서 제출'을 선택합니다

|                    | 김 ※ | 알림                                                                                                    |
|--------------------|-----|----------------------------------------------------------------------------------------------------|
| <br>신고서를 제출하시겠습니까? |     | 재물이 완료되었습니다.<br>관련 중빙자료는 '신고/납부' 매뉴의 [양도소득세중빙서류재줄]에서 채울하거나, 세무서로 서면 채울하시기 바랍니다.<br>신고별 주가 중빙제줄 자료는 국세청 홈페이지에서 확인 가능합니다. ("접속경로 : 홈페이지>성실신고지원>양도소득세>상세정<br>보) |
| CF7]               | 하이  | <u>북인</u>                                                                                                    |
| 문기                 | 확인  |                                                                                                    |

○ 메시지 확인 후 신고서 접수를 완료하여 주시기 바랍니다.

# ○ 증빙서류제출 화면에서 파일찾기 후 이미지파일 제출

| Ű                 | Hom_tax 손택스 |              | Rom_tax 손택스 |        | U<br>Elois | Hom <sub>etax</sub> , 손택스                                                                                                    | 0 ≡                                                              |           |
|-------------------|-------------|--------------|-------------|--------|------------|----------------------------------------------------------------------------------------------------|------------------------------------------------------------------|-----------|
| 로그아웃              |             |              |             |        |            |                                                                                                    |                                                                  |           |
| <<br>신고년열<br>세목 양 | 도소득세        | 증빙서류제출(신고목록  | <u>조前</u>   |        | ~          | <ul> <li>(파일첨부) 기능으로 이미지를 한번에 한건씩, 최대 5건</li> <li>이미지 파일(pg, bmp, gf tif png 등)만 제출 가능합니다</li> <li>정부한 내용은 육안으로 식별 가능해야 합니다.</li> <li>중 방서류는 한번 제출시 5M로 제한되니, 5M 조과시야.</li> <li>(중 방서류 제출) 후 주가 제출시 [내역확인/주가제출] 기<br/>청부처음</li> </ul> | 까지 첨부 가능합니다.<br>다.<br>는 2개 이상의 파일로 나눠서 제출하시<br> 농으로 계속 제를 가능합니다. | [7] 바랍니다. |
| 주민등록번호 74         | 0702        |              |             |        |            | NO NO                                                                                                    | 제출파일명                                                            | 파일크기      |
|                   |             | 조회하기         |             |        |            |                                                                                                    | 험부된 서류가 없습니다.                                                    | Ŷ         |
| 접수방법              | 과세년월        | 신고서종류        | 신고구분        | 신고유형   |            | 前 474                                                                                                    |                                                                  |           |
| 접수일시              | 접수          | 번호           | 접수증         | 중빙서류제출 |            | 야 동일한 파일은 한번만 점부됩니다.                                                                                                    |                                                                  |           |
| 모바일               |             | 양도소득세        | 정기(확정)      | 정기신고   |            |                                                                                                    |                                                                  |           |
|                   | 132-2020-2- | 500000568633 | 접수증보기       | 제출하기   |            | 이전                                                                                                    |                                                                  | 증빙서류제출    |

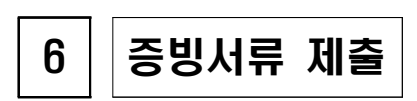

| 이<br>고아웃         | Hometax. 손택스                                                 |                 |                                      |                    | QE                          |
|------------------|--------------------------------------------------------------|-----------------|--------------------------------------|--------------------|-----------------------------|
|                  |                                                              | 접극              | 승                                    |                    |                             |
|                  |                                                              | 0 접4            | ┝내용                                  |                    |                             |
| 접수번호             | 13220202600000568633                                         |                 | 접수일시                                 |                    |                             |
| 신고구분             | 정기(확정) / 정기신고                                                |                 | 사업자(주민)<br>등록번호                      | 740702-******      |                             |
| 상호(성명)           | 파감임                                                          |                 | 양도년윌                                 |                    |                             |
| 양도소득세<br>과세표준    | 176                                                          | ,155,829        | 양도소득세<br>납부(환급)할<br>세액               |                    | 17,615,582                  |
| 양도소득세<br>분납할 세액  |                                                              | 0               | 양도소득세<br>납부세액                        |                    | 17,615,582                  |
| 이 위와 같이 접수       | 수되었습니 <mark>다.</mark>                                        |                 |                                      |                    |                             |
| ) 납부할 세<br>부하시거니 | 액이 있는 경우. 신고납부 기한(양도일이 속하는 달<br>나. 납부서를 작성하여 세무서 또는 은행에 방문하여 | 의 말일부!<br>비납부해주 | 터 2월)까지 인터<br>시기 <mark>바랍니다</mark> . | 넷 뱅킹(각 은행 사이트의 국세지 | ·진납부코너 등)을 통하여 <sup> </sup> |
|                  |                                                              |                 |                                      |                    |                             |

# 5 신고서 제출 완료 후 접수 내용 확인

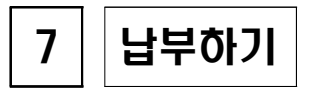

# 7-1 국세납부 화면 안내

| 님<br>행복한 하루 되세요 |               |                    |             | ि X<br>इन्ल्रे मधरुख्व |
|-----------------|---------------|--------------------|-------------|------------------------|
| Q<br>검색         | ()<br>인중센터    | 오<br>나의정보          | <\;<br>고객센터 | (©)<br>설정              |
|                 | 전체메뉴          |                    | MyDli       |                        |
| [<br>조호         | 고<br>//발급     | 국세납부<br>부가가치세      |             |                        |
| 6<br>민원         | <b>고</b><br>전 | 종합소득세              |             |                        |
| [<br>신창         | 3<br>!/제출     | 중여세                |             |                        |
| 1<br>신고         |               | 일반신고<br>세금신고 관련 조회 |             | ~                      |
| 상담              | 요<br>:/제보     |                    |             |                        |
|                 |               |                    |             |                        |

○ '신고/납부' 선택 후 국세납부를 선택합니다

# 7-2 조회납부 안내사항 확인

| ()<br>로그아웃 Hom <sub>e</sub> tax, 손택스                                                                                                    | Q E                          |
|----------------------------------------------------------------------------------------------------|------------------------------|
| く 조회납부                                                                                                    | *                            |
| <ul> <li>홈택스에서 전자신고 하였거나 납세고지서를 받으신 경우 납부하는 화면입니다.</li> </ul>                                                                                                |                              |
| ⊙ 전자납부 가능 시간은 07:00~23:30 이나, 22:00~23:30 사이에 납부하는 경우는 익일 07:00에 납부결과를 조회하실 수 있                                                                              | 습니다.                         |
| <○ 계좌이체 납부시 개인사업자의 경우 대표자 개인명의 계좌로 납부가능합니다.                                                                                                    |                              |
| · 카드 납부시 발생하는 납부대행수수료는 납부자가 추가 부담하여야 하며 취소할 수 없습니다.                                                                                                    |                              |
| · 전자신고분은 신고납부기한까지만 조회됩니다.(단, 부가가치세 신고기간 후에 신고한 납부정보는 신고당일에만 서비스)<br>에는 [자진납부]에서 납부하시기 바랍니다.                                                                  | 신고납부기한 이후                    |
| <ul> <li>· 홈택스에서 신고하고 홈택스에서 납부하지 않는 경우(은행, 가상계좌, 인터넷 뱅킹, 지로 등을 통해 납부), [납부할 세액 3</li> <li>영되지 않습니다. 납부결과 확인은 신고/납부 - 국세납부 - [납부내역 조회]에서 하시기 바랍니다.</li> </ul> | ∑희납부] 화면에 반                  |
| 오지분을 당초 납부기한까지 납부하지 않은 경우(체납)에는 재계산된 납부기한, 납부할세액(가산금 포함)이 화면에 보여<br>체납된 건은 '(직전)납부기한' 항목에 59개월째 가산금이 부과된 직전납부기한이 보여집니다)                                      | 집니다. (60개 <mark>월 이</mark> 상 |
| ④ 연대납세의무자는 개인으로 로그인 후 조회 납부하시기 바랍니다.                                                                                                    |                              |
| 확인                                                                                                    |                              |

○ 조회납부와 관련한 유의사항을 확인하신 후 '확인'을 선택합니다

# 7-3 납부할 세액 확인 > 납부하기

| ()<br>르그아웃   |             |         | Hometax, 손택스            |           |             | QE               |
|--------------|-------------|---------|-------------------------|-----------|-------------|------------------|
| <            |             |         | 조회납부                    |           |             |                  |
| 😑 납부결과 반영에 : | 10분이상 소요될 : | 수 있습니다. |                         |           |             |                  |
| 납부할 총 건수 및 금 | 액           |         |                         |           |             | ^                |
| 납부할 건수       |             |         |                         |           |             | <mark>5</mark> 건 |
| 납부할 세액       |             | 131     |                         |           |             | 50,981,150 원     |
| 납부할 세액 조회내역  | 1           |         |                         |           |             | ^                |
| 관서명(관서코드)    | 납부기한        | 과세구분    | 전자납부번호                  | 세목        | 납부할세액       | 납부하기             |
| 남양주(132)     | 05-04       | 정기신고    | 0126-1912-3-22-89080163 | 양도소득<br>세 | 5,000,000 원 | [납부하기] QR코드]     |

#### ○ 납부할 세액을 확인하신 후 '납부하기'를 선택합니다

# 7-4 세목,귀속년도 등 확인 > 납부하기

| /                |        |             | x. 손택스 |                         | Q         | Ξ |
|------------------|--------|-------------|--------|-------------------------|-----------|---|
| 8                |        | <u></u>     | 납부     |                         |           |   |
| 납부하기             |        |             |        |                         |           | ^ |
| 세목 양도            | 소득세    |             | 전자납부번호 | 0126-1912-3-22-89080163 |           |   |
| 과세구분 정기          | I신고    |             | 귀속년도   |                         |           |   |
| 관서명<br>(관서코드) 남양 | 주(132) |             | 담당자    | 민한물(0000-0000-0000)     |           |   |
| 납부할세액            |        | 5,000,000 원 | 납부세액   |                         | 5,000,000 | 원 |

### ○ 상세 내역을 확인하신 후 '납부하기'를 선택합니다

#### 7-5 납부세액 확인 및 약관 동의

| 로그아웃              | Hometax. 손택스 | Q E                                   |
|-------------------|--------------|---------------------------------------|
| <                 | 조회납부         |                                       |
|                   |              |                                       |
| 납부세액              |              | 5,000,000 원                           |
|                   |              | 나 나 나 나 나 나 나 나 나 나 나 나 나 나 나 나 나 나 나 |
| 약관동의여부            |              | ^                                     |
| 전체 약관 항목에 동의합니다.  |              |                                       |
| 인터넷지로 이용약관 등의     |              | 약관보기                                  |
| 개인정보 처리방침 동의      |              | 약관보기                                  |
| · 개인정보 수집 및 이용 동의 |              | 약관보기                                  |
| 개인정보 3자 제공 등의     |              | 약관보기                                  |
| 고유식별정보 수집 및 이용 동의 |              | 악관보기                                  |
| 취소                | 납부ㅎ          | 121                                   |

 ① 납부세액을 다시 한번 정확히 확인 후 '□납부세액을 확인했습니다'에
 ☑ 표시 하시고 ② 약관을 확인하신 후 '□전체 약관 항목에 동의 합니다.'에 ☑ 선택합니다.

#### 7-6 최종 납부하기

| Hometax. 손택스 | QE                   |
|--------------|----------------------|
| 조회납부         |                      |
|              |                      |
|              | 5,000,000 원          |
|              | ✔ 납부세액을 확인했습니다.      |
|              | ^                    |
|              |                      |
|              | 약관보기                 |
|              | 약관보기                 |
|              | 약관보기                 |
|              | 약관보기                 |
|              | 약관보기                 |
| _ 납부하기       |                      |
|              | Hometax. 관력스<br>조회납부 |

○ 상기와 같이 ☑ 표시를 모두 완료하신 후 납부하기 버튼을 선택하면
 최종 납부하실 수 있습니다